# Kom godt i gang med lokale onlinemøder

Guide for medlemsvalgte i anvendelse af mødeplatformen Jitsi

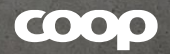

### Indholdsfortegnelse

- 1. Hvor kan jeg bruge jitsi
- 2. Hvordan indkalder jeg ét møde?
- 3. Deltagelse og basis funktioner i Jitsia) Lyd, kamera, rais hand, chat, ...
- 4. Gode råd til dit online møde
- 5. Tekniske fif

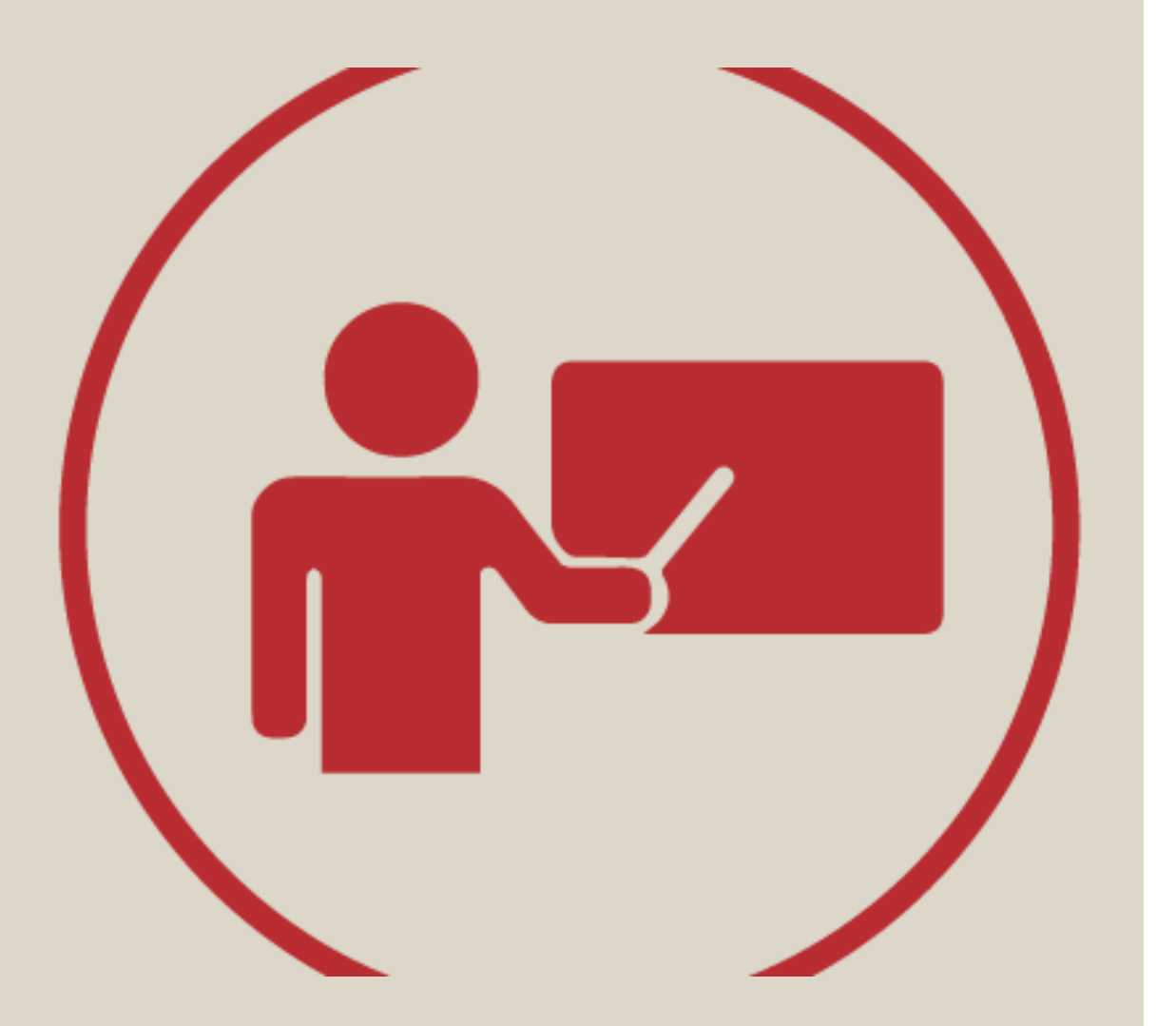

# 1. Jitsi - Hvor kan jeg bruge det?

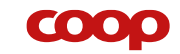

### Udstyr

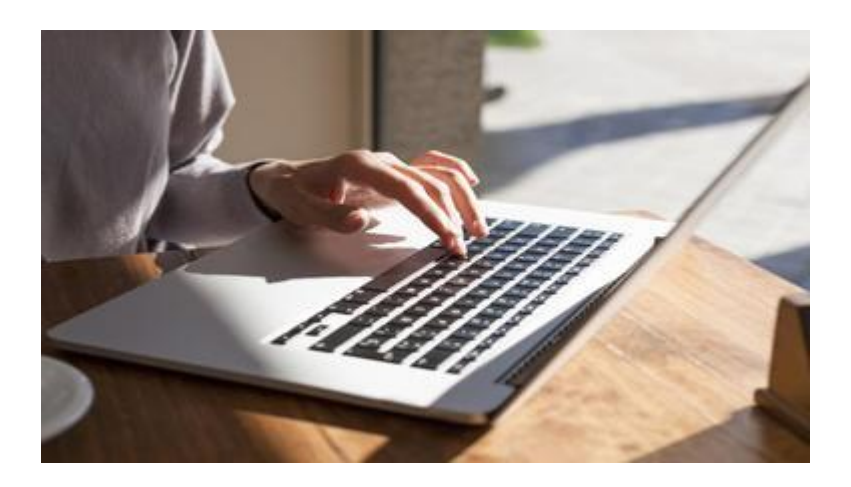

### **PC - browser**

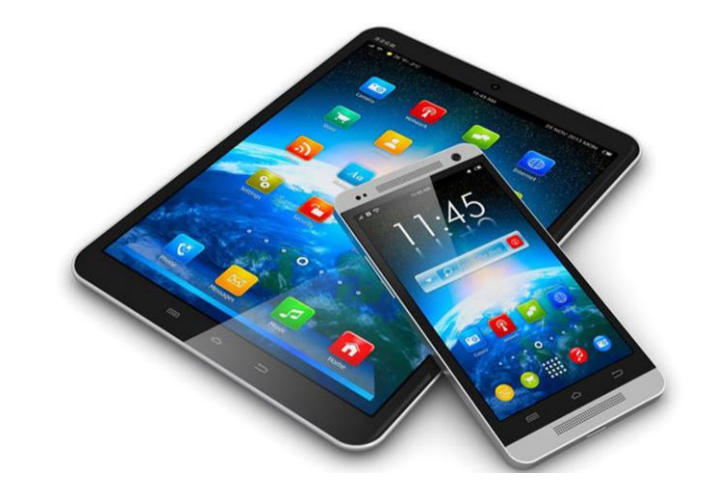

### **Tablet/smartphone**

• Mulighed for download af app

✓ Crome

#### ✓ Safari

X Ikke explorer

Alle funktioner ligger det samme sted uanset om det er PC, tablet eller smartphone

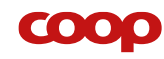

### Du har et hurtigt link til jitsi på- MitCoopForum

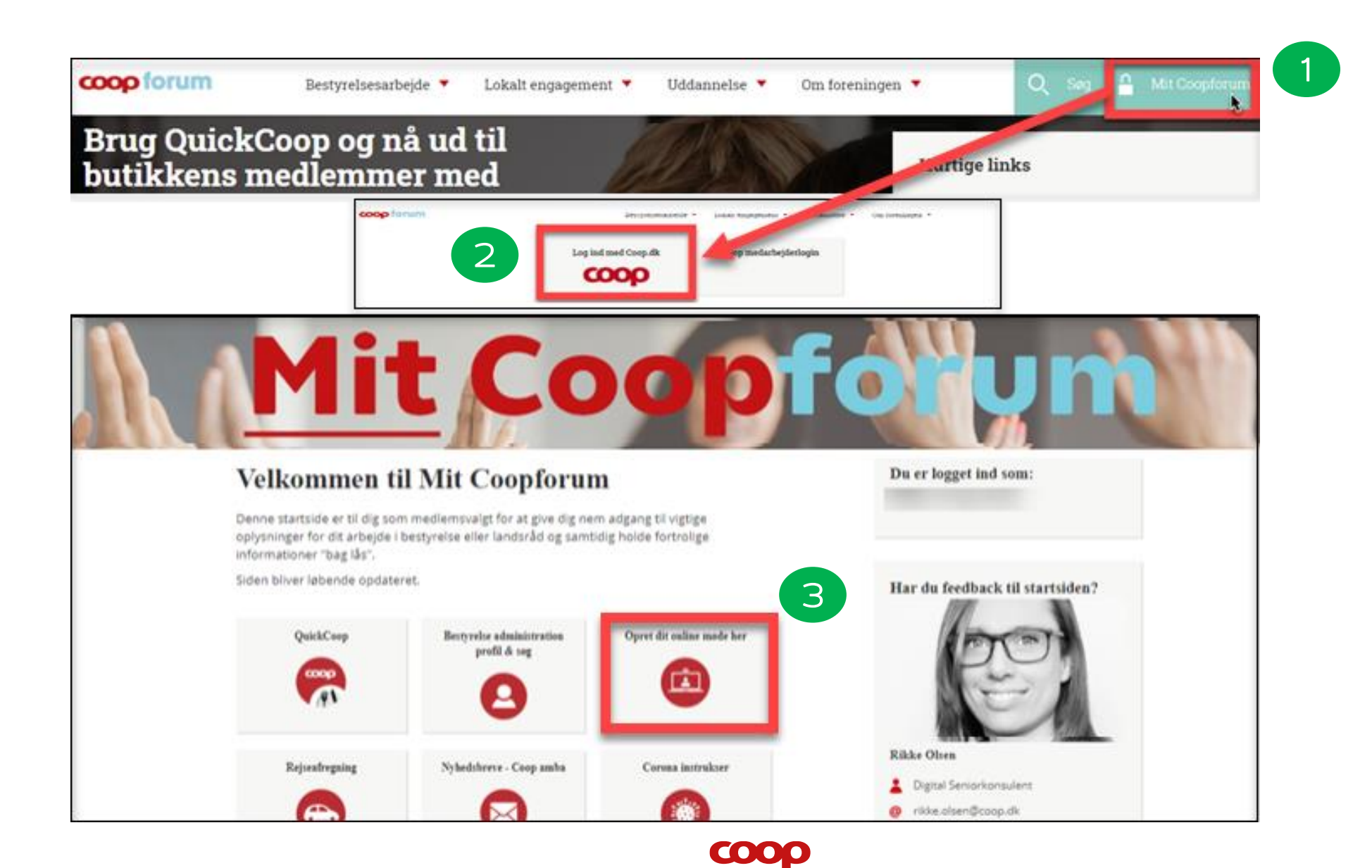

# 2. Oprettelse af møde

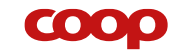

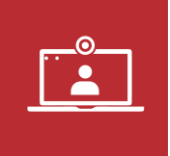

- Tryk på linket <u>https://meet.jit.si/</u>
- Skriv et sigende navn til mødet
- Tryk "Start meeting"

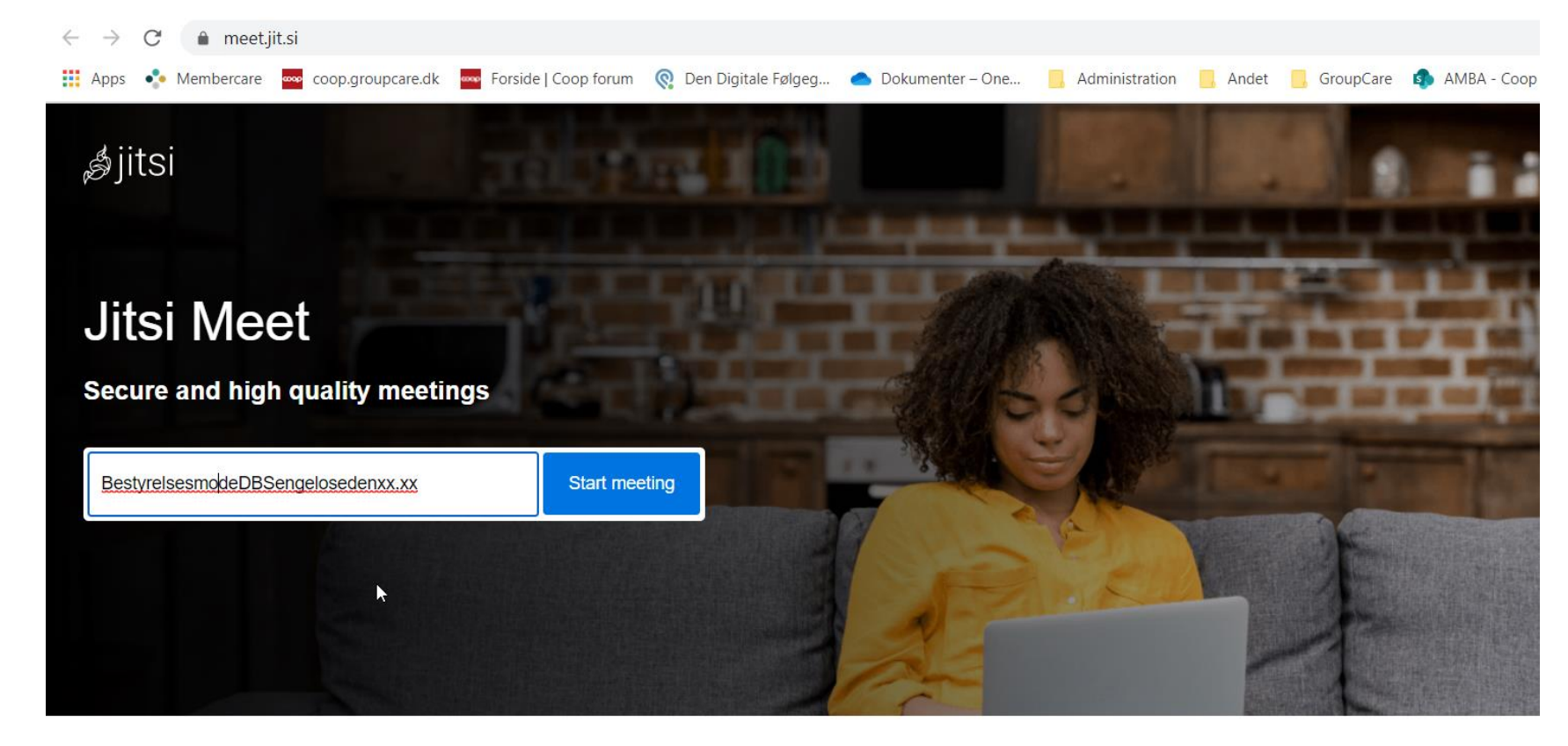

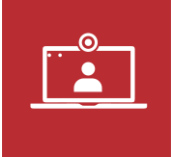

Tryk "Join meeting"

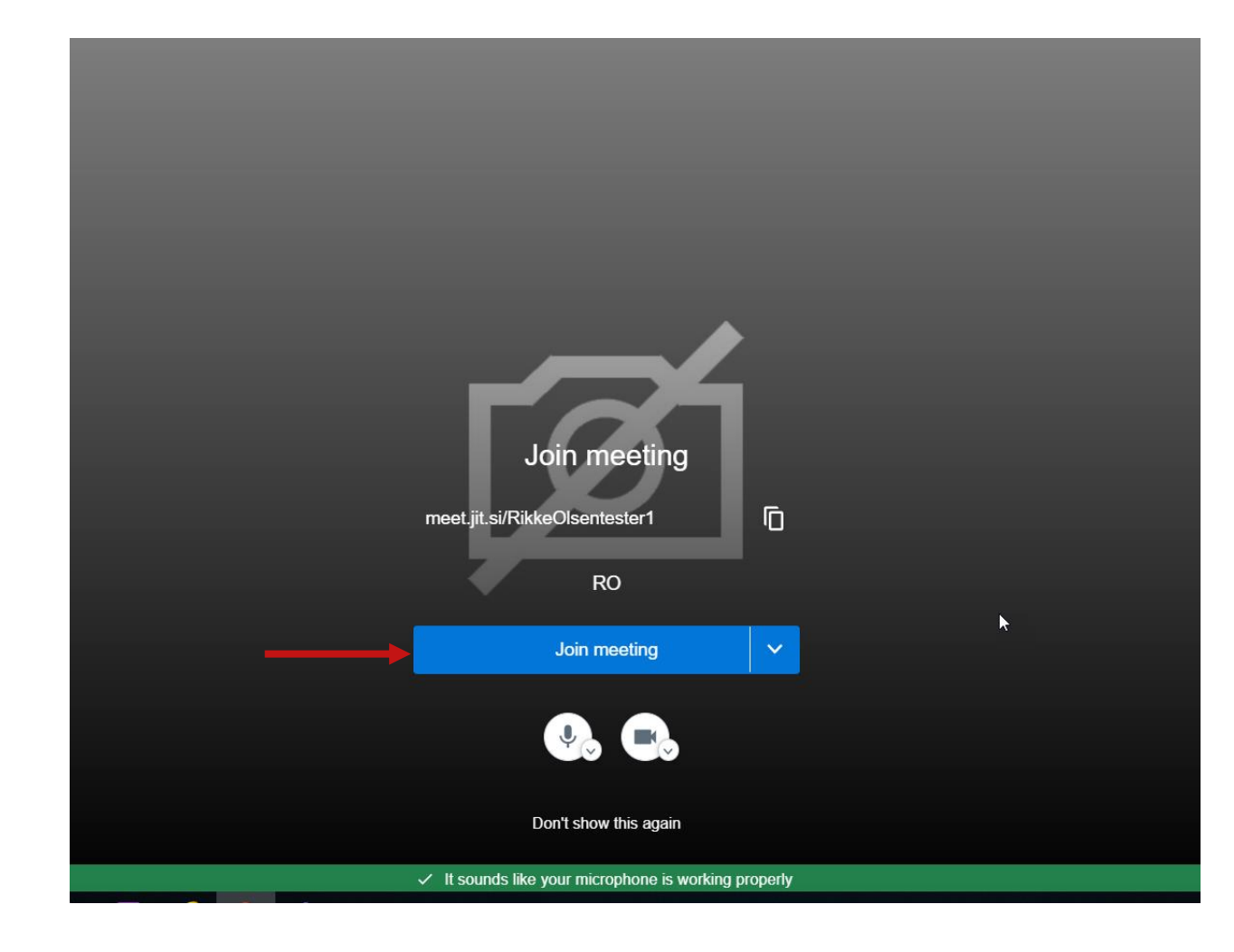

coop

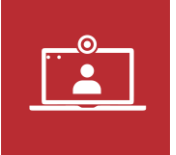

### Ønskes sikkerheds kode...

Tryk på ikonet med det orange skjold

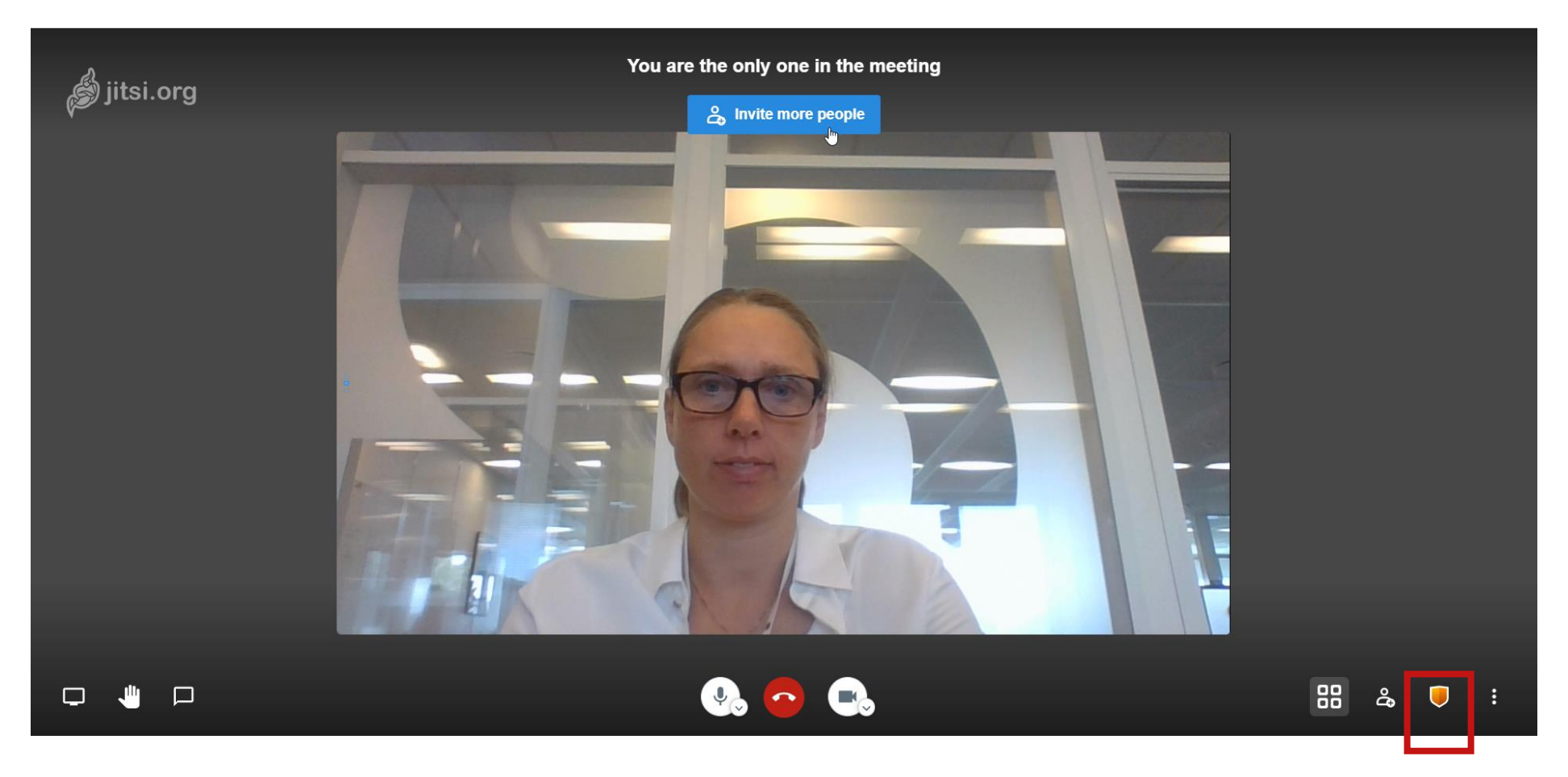

## Ønskes sikkerheds kode...

Tryk på "add password"

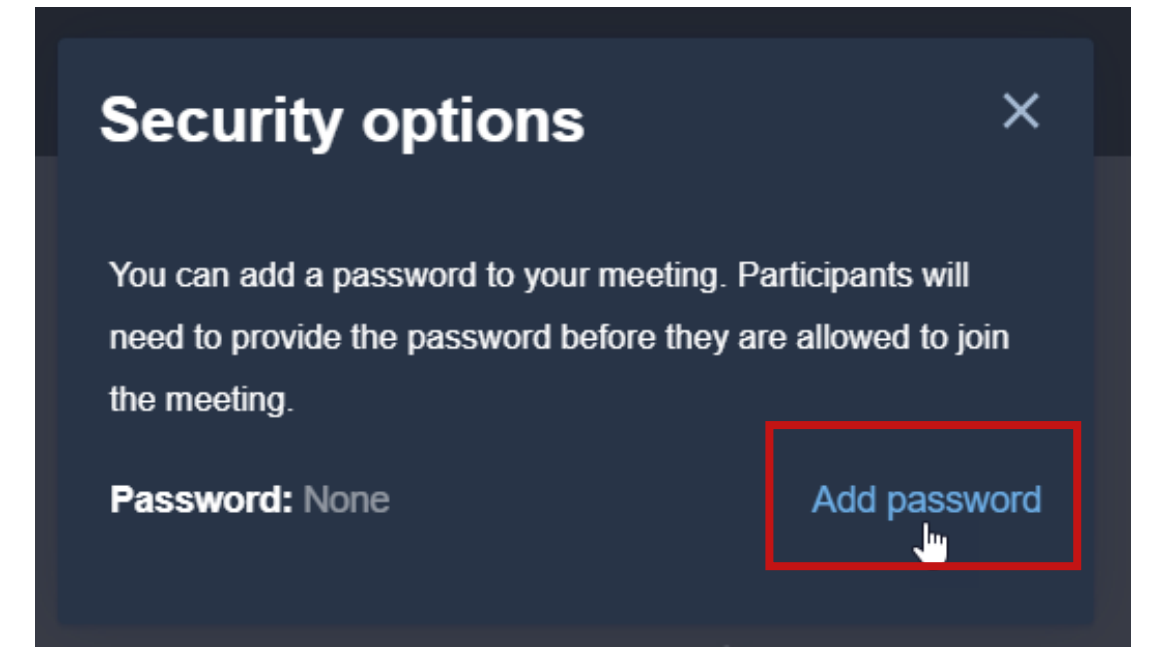

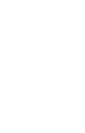

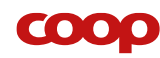

### Ønskes sikkerheds kode...

- 1. Tilføj et kodeord
- 2. Tryk "add"
- $\rightarrow$  Nu er møderummet sikret med en kode
- 3. Luk boksen på krydset X

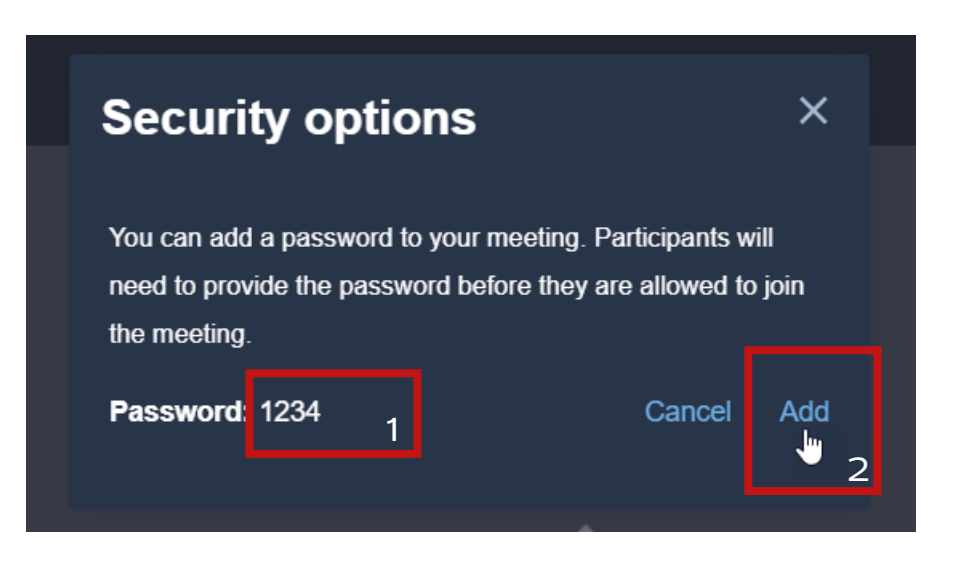

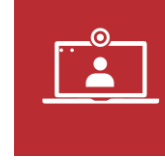

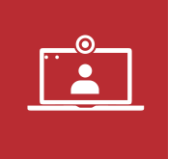

Tryk på "Invite more People"

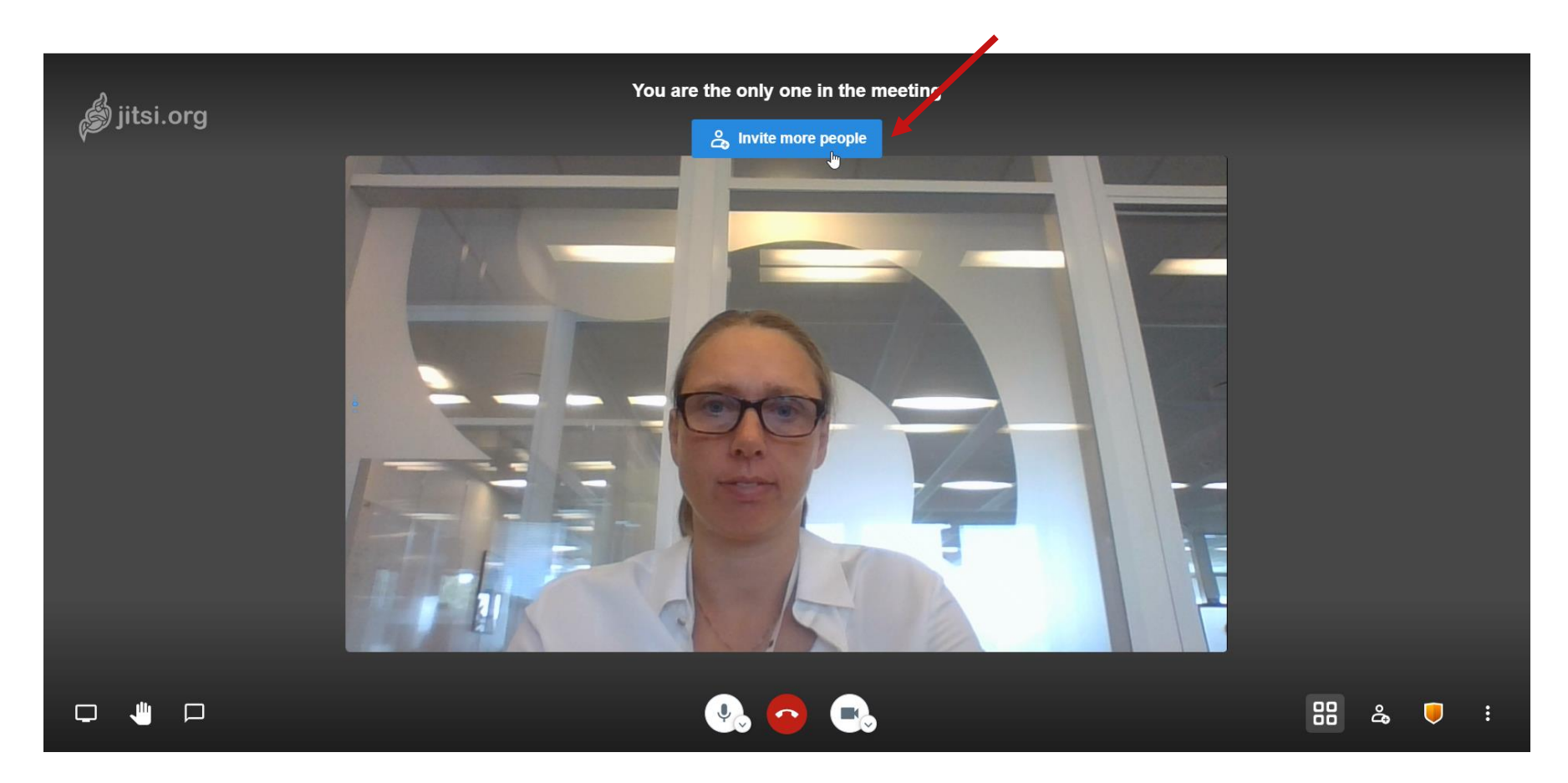

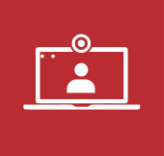

Vælg fx mail

You are the only one in the meeting

| meet.jit.si/Bes   | tyrelsesmo   | odeDBSe  | ngelose  | · D |
|-------------------|--------------|----------|----------|-----|
| Share meeting     | g invitation |          |          | ~   |
|                   | G            | 1        | У        |     |
| Embed this m      | eeting       |          |          |     |
| )ial-in: +1.512.6 | 47.1431 P    | IN: 2838 | 9344 11# | ſ   |

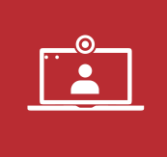

- Tilføj yderligere information som dato, tid og kode til mødet. (Koden kan også sendes i separat besked for yderligere sikkerhed)
- Husk at send til dig selv eller gem link

| Filer Meddeles Indsæt Indsæt Indsæt Indsæt Indsæt Senomese Hjælp Fortal mig, hvad du vil foretage dig   Fortal mig, hvad du vil foretage dig Fortal mig, hvad du vil foretage dig Fortal mig, hvad du vil f |                                                  |                                                                                                    |                                     | Join Jitsi Meet meeting                       | Meddelelse (HTML)                                    |                                     |        |  | - 0 |
|----------------------------------------------------------------------------------------------------|--------------------------------------------------|----------------------------------------------------------------------------------------------------|-------------------------------------|-----------------------------------------------|------------------------------------------------------|-------------------------------------|--------|--|-----|
| Klip   Seet   Kopiér   Ind   Ind   Kopiér   Ind   Kopiér   Ind   Kopiér   Ind   Kopiér   Ind   Kopiér   Ind   Kopiér   Ind   Kopiér   Ind   Ind <t< td=""><td>Filer Meddelelse Ir</td><td>idsæt Indstillinger Formatér tekst G</td><td>ennemse Hjælp 🛛</td><td>Fortæl mig, hvad du vil fore</td><td>tage dig</td><td></td><td></td><td></td><td></td></t<>                                                                                                    | Filer Meddelelse Ir                              | idsæt Indstillinger Formatér tekst G                                                                                        | ennemse Hjælp 🛛                     | Fortæl mig, hvad du vil fore                  | tage dig                                             |                                     |        |  |     |
| Udklipsholder     Fs     Grundlæggende tekst     Fs     Navne     Inkluder     Mærker     Fs     Tilføjelsesprogrammer     Stemme       Send     Til                                                                                                    | Sæt<br>ind ▼ ≪ Formatpensel                      | <ul> <li>→ A<sup>*</sup> A<sup>*</sup>   Ξ × Ξ ×   A</li> <li>F K <u>U</u>   <u>2</u> × <u>A</u> ×   Ξ Ξ Ξ   Ξ Ξ</li> </ul> | Adressekartotek Kontrollér<br>navne | Vedhæft Vedhæft Signatur<br>fil * element * * | P Opfølgning ~<br>! Høj prioritet<br>↓ Lav prioritet | Tilføjelsesprogrammer<br>til Office | Dikter |  | 2   |
| Til     I       Send     Cc       Emne     Join Jitsj Meet meeting                                                                                                    | Udklipsholder 🛛                                  | Grundlæggende tekst                                                                                                    | Navne                               | Inkluder                                      | Mærker 🛛                                             | Tilføjelsesprogrammer               | Stemme |  |     |
|                                                                                                    | Send Cc                                          |                                                                                                    |                                     |                                               |                                                      |                                     |        |  |     |
| RO is inviting you to a meeting                                                                                                    | Emne                                             | Join Jitsi Meet meeting                                                                                                    |                                     |                                               |                                                      |                                     |        |  |     |
|                                                                                                    | Join the meeting:<br>https://meet.jit.si/Bestyre | lsesmoedeDBSengelosedenxx.xx                                                                                                |                                     |                                               |                                                      |                                     |        |  |     |
| Join the meeting:<br>https://meet.iit.si/BestvrelsesmoedeDBSengelosedenxx.xx                                                                                                    |                                                  |                                                                                                    |                                     |                                               |                                                      |                                     |        |  |     |
| Join the meeting:<br><u>https://meet.jit.si/BestyrelsesmoedeDBSengelosedenxx.xx</u>                                                                                                    | To join by phone instead,                        | ap this: +1.512.647.1431,,2303014244#                                                                                       |                                     |                                               |                                                      |                                     |        |  |     |
| Join the meeting:<br>https://meet.jit.si/BestyrelsesmoedeDBSengelosedenxx.xx To join by phone instead, tap this: +1.512.647.1431,,2303014244#                                                                                                    | Looking for a different dia                      | l-in number?                                                                                                    |                                     |                                               |                                                      |                                     |        |  |     |

See meeting dial-in numbers: <a href="https://meet.jit.si/static/dialInInfo.html?room=BestyrelsesmoedeDBSengelosedenxx.xx">https://meet.jit.si/static/dialInInfo.html?room=BestyrelsesmoedeDBSengelosedenxx.xx</a>

If also dialing-in through a room phone, join without connecting to audio: <u>https://meet.jit.si/BestyrelsesmoedeDBSengelosedenxx.xx#config.startSilent=true</u>

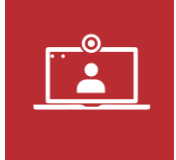

- Luk boksen med "invite more people" på krydset (X)
- Forlad mødet og brug linket som du har sendt når du igen skal deltage

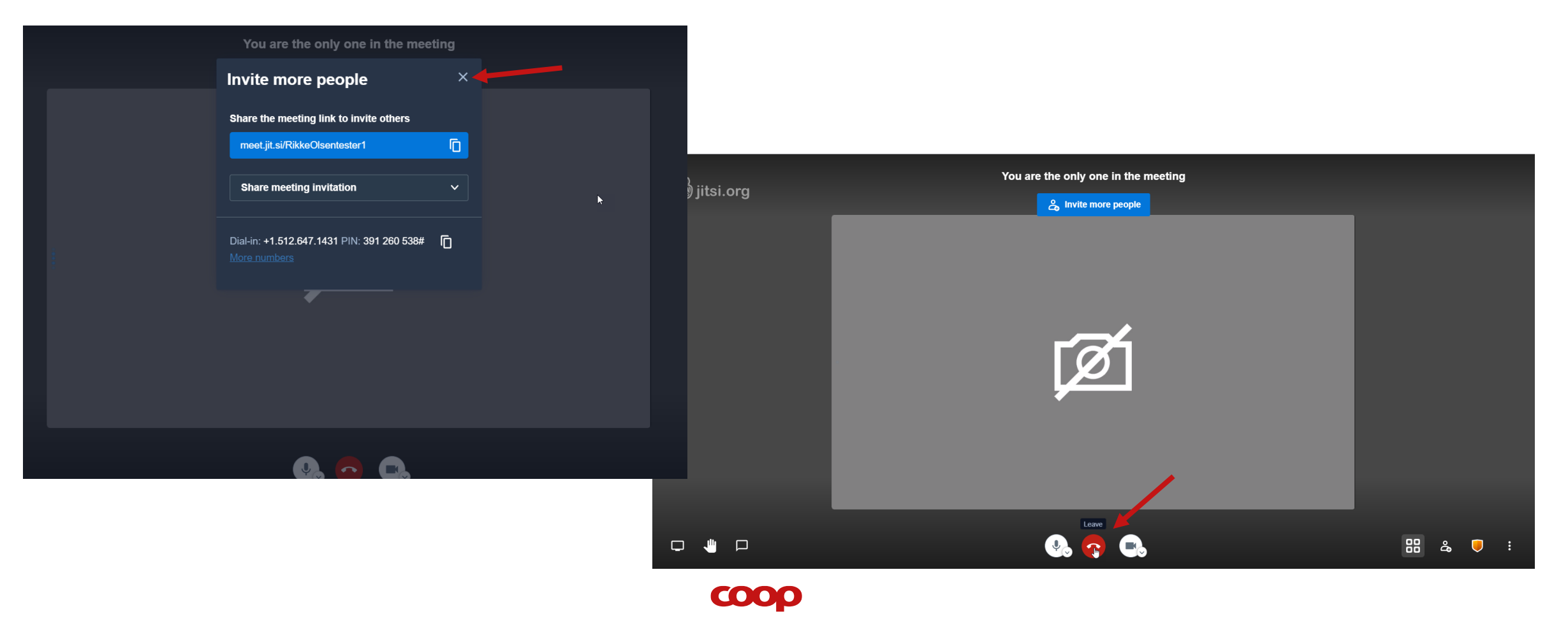

## **Oprettelse af online møde via app**

- Åben app'en
- Skriv øverst et mødenavn
- Hjælp til download af app (appendix)

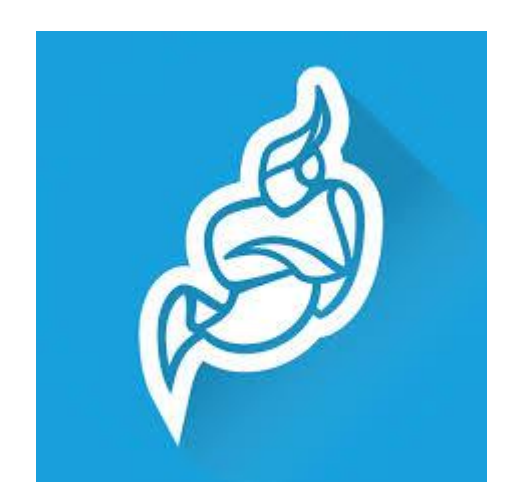

|   | 12.07 🕫                                                                                     |       | all 🗢 🗈 |               | 11  | .34 -                     |                         |                        |                                         |                              |                                  |                            | •6                         | \$     |      |
|---|---------------------------------------------------------------------------------------------|-------|---------|---------------|-----|---------------------------|-------------------------|------------------------|-----------------------------------------|------------------------------|----------------------------------|----------------------------|----------------------------|--------|------|
|   | =                                                                                           | Video | Voice   |               | =   |                           |                         |                        |                                         |                              | Vid                              | eo                         |                            | Vo     | n    |
|   | Enter room name                                                                             |       |         |               | Ent | er ro                     | om r                    | name                   | e                                       |                              |                                  |                            |                            |        |      |
| 1 | Co                                                                                          | om    |         | $\rightarrow$ |     | He                        | r sk                    | rive                   | er di                                   | u et                         | me                               | de                         | navi                       | n      |      |
| , | Today<br>Rikketeste<br>21 minutes ago<br>00:03<br>KarstenogRikke<br>29 minutes ago<br>00:04 | e     |         |               | Tod | Enter<br>iin. Yo<br>you a | the n<br>bu ma<br>are m | ame<br>yy ma<br>eetiny | or UF<br>ke a r<br>g kno<br>san<br>CRE/ | RL of f<br>hame<br>witshe na | the ro<br>up, ju<br>o tha<br>me. | boom y<br>ust le<br>t they | ou wa<br>t the p<br>r ente | ant to | Dile |
|   |                                                                                             |       |         |               | q   | w                         | e                       | r                      | t                                       | у                            | u                                | i                          | 0                          | р      | Į    |
|   |                                                                                             |       |         |               | а   | s                         | d                       | f                      | g                                       | h                            | j                                | k                          | 1                          | æ      |      |
|   |                                                                                             |       |         |               | ¢   |                           | z                       | x                      | с                                       | ۷                            | b                                | n                          | m                          | [      | ~    |
|   |                                                                                             |       |         |               |     | 123                       |                         |                        | Me                                      | llemr                        | um                               |                            |                            | Gå     |      |
|   | 49<br>Recent                                                                                | Cale  |         |               | ()  |                           |                         | _                      |                                         |                              |                                  | _                          |                            | ļ      | 2    |

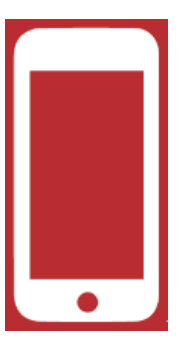

## **Oprettelse af online møde via app**

- Mødet billedet vises
- Tryk på "Invite Others"
- Vælg fx mail
- Maile åbnes
- Tilføj tekst om tid
- Send til dem du ønsker
- Mødet er gemt i appen

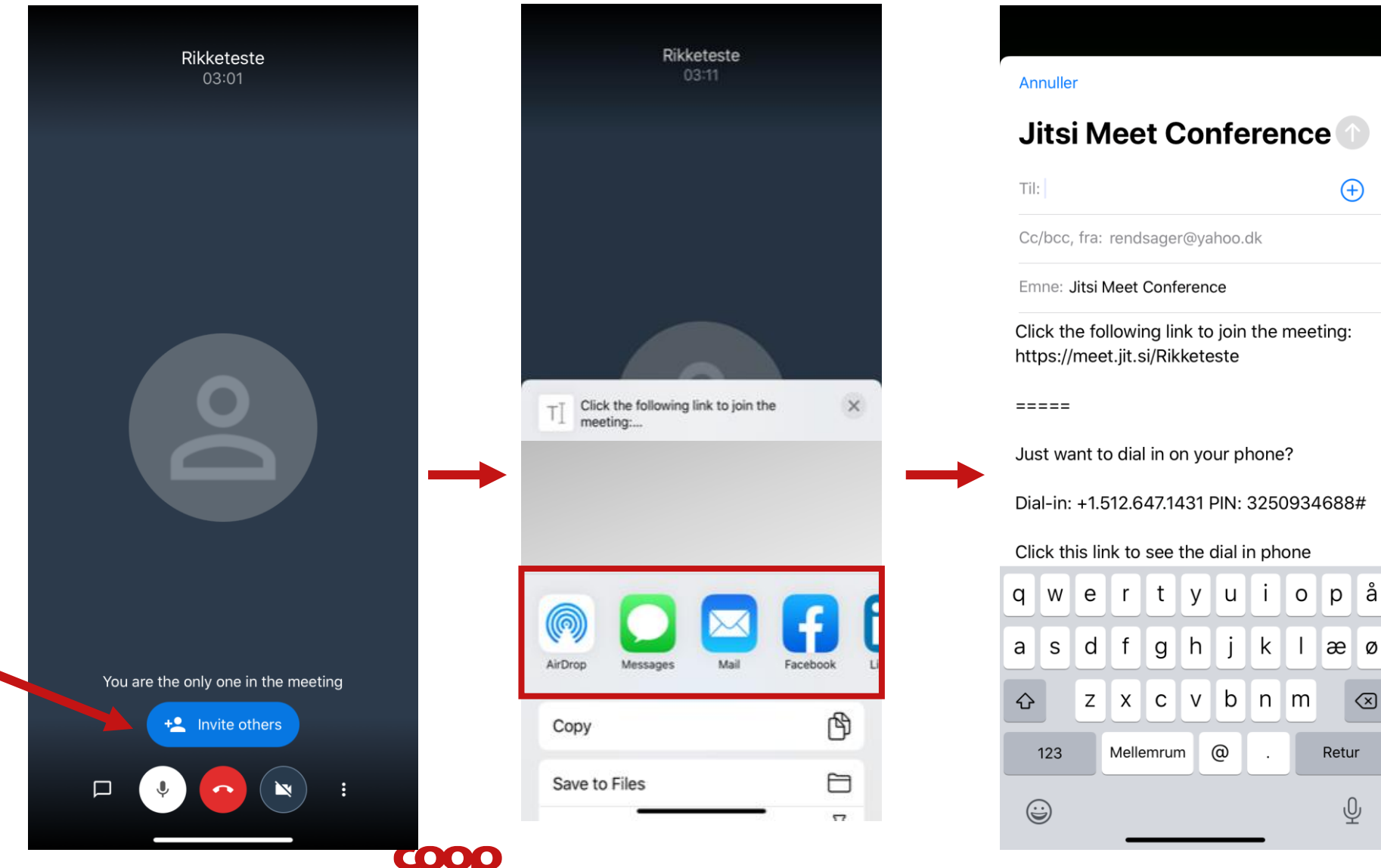

(+)

 $\langle \times \rangle$ 

Ŷ

## **Oprettelse af online møde via app**

Mødet er gemt i appen

| 12.07 4                                 |            |       |  |  |  |  |
|-----------------------------------------|------------|-------|--|--|--|--|
|                                         | Video      | Voice |  |  |  |  |
| Enter room name                         |            |       |  |  |  |  |
|                                         | Com        |       |  |  |  |  |
| Today                                   |            |       |  |  |  |  |
| Rikketeste<br>21 minutes ago<br>00:03   |            |       |  |  |  |  |
| KarstenogRil<br>29 minutes ago<br>00:04 | kke<br>o   |       |  |  |  |  |
|                                         |            |       |  |  |  |  |
|                                         |            |       |  |  |  |  |
|                                         |            |       |  |  |  |  |
|                                         |            |       |  |  |  |  |
|                                         |            |       |  |  |  |  |
|                                         |            |       |  |  |  |  |
|                                         |            |       |  |  |  |  |
|                                         |            |       |  |  |  |  |
| C<br>Recent                             | E<br>Calen | dar   |  |  |  |  |
|                                         |            |       |  |  |  |  |

coop

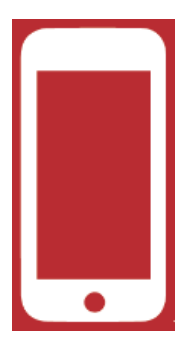

### 3. Deltagelse i Jitsi online møde

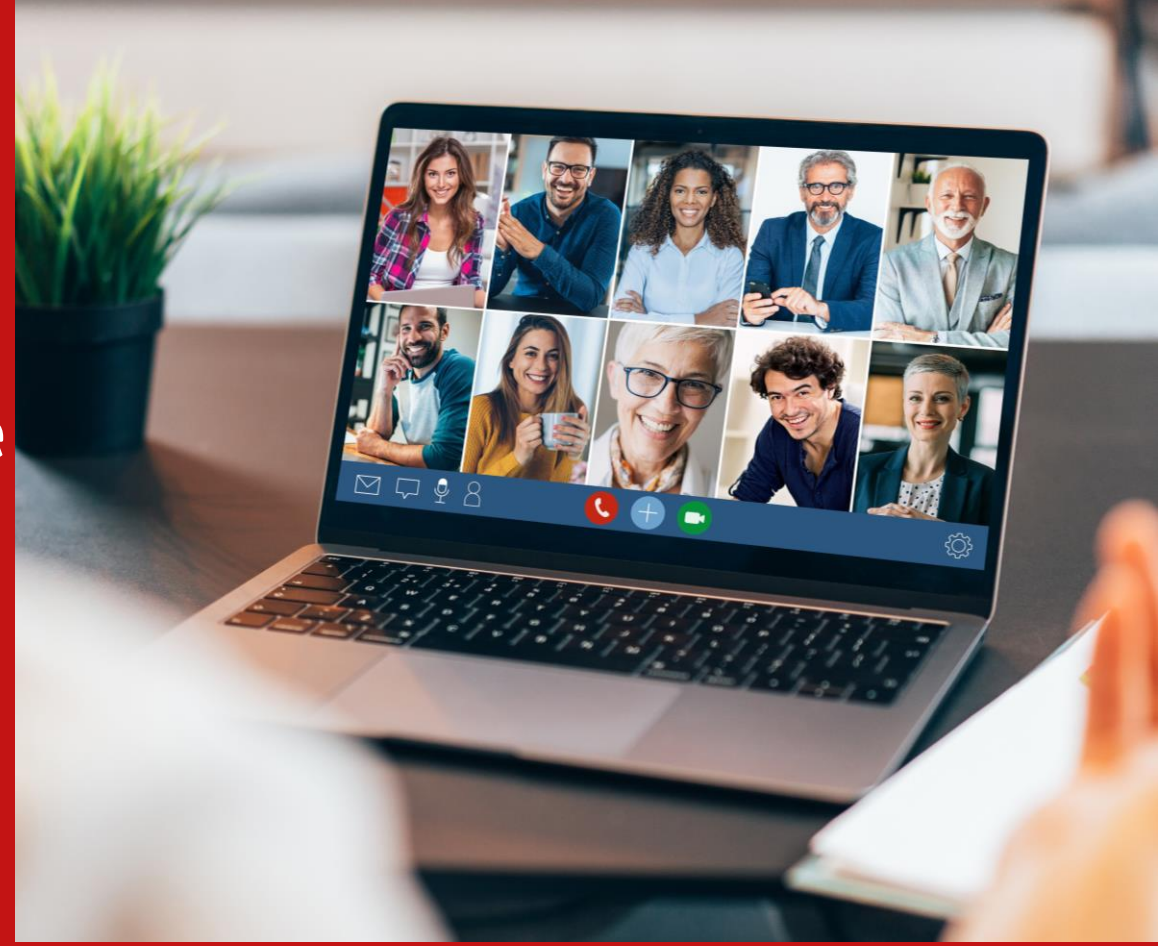

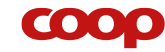

## Deltagelse i Jitsi online møde

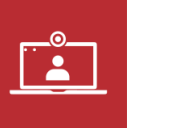

På PC: Tryk på tilsendte link, browser åbner på PC

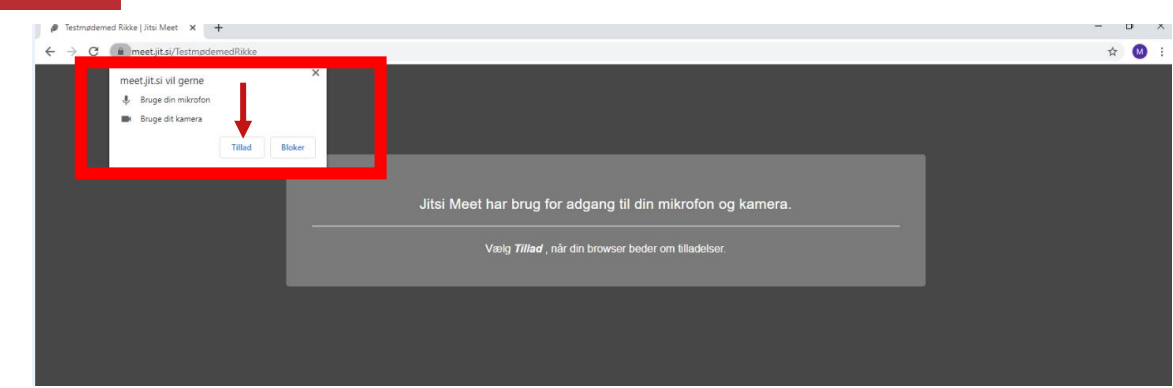

| 🔌 Raketeste j.Hts/Meet 🔹 🔹 🛨                                                                                 | - o ×      |
|----------------------------------------------------------------------------------------------------|------------|
| ← → C ▲ meetjitsl/Rikketeste                                                                                 | ■ ☆ (100 ± |
| 11 Jan 🔹 Manhanan 📕 ana ana ana an Angala Cara tan 💿 Da Dahah Cara an Dahamata Dan 🖉 Manhanata Dan Cara Cara |            |

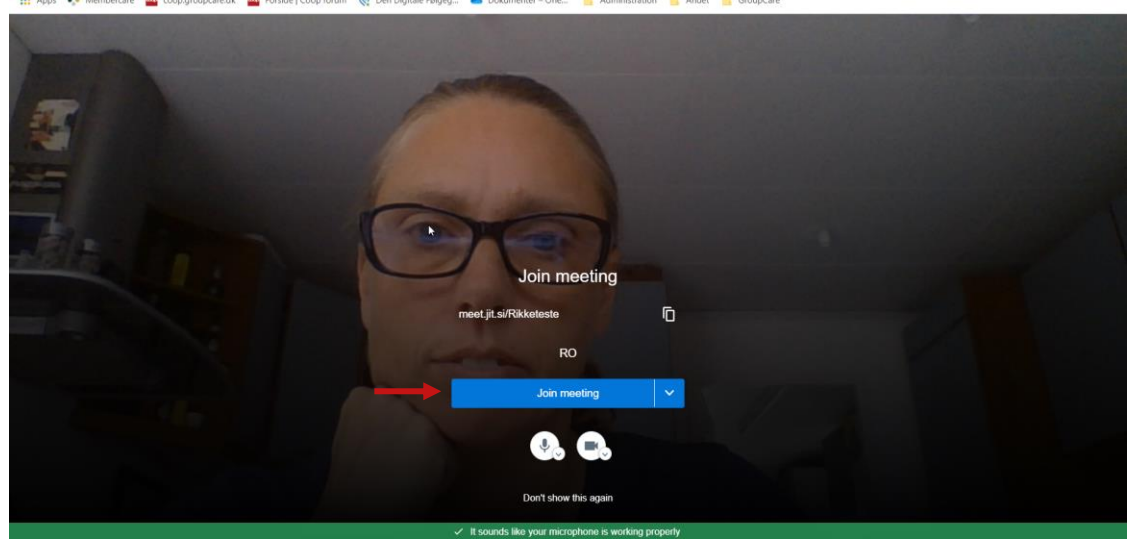

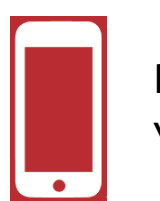

 $\mathbf{COO}$ 

På smartphone tilbydes valgmuligheder, her er valgt web

| 0.54 🕈<br>alender |                                                                                                    |                  | 10.54 7<br>Kalender |                                         |                                    |
|-------------------|----------------------------------------------------------------------------------------------------|------------------|---------------------|-----------------------------------------|------------------------------------|
| Ą                 | a meet.jit.si                                                                                                    | 5                | AA                  | a meet                                  | .jit.si                            |
|                   | 👌 Jitsi Meet                                                                                                    |                  |                     |                                         |                                    |
| ou need the       | Jitsi Meet mobile app to join thi<br>your phone.<br>If you already have the app:<br>Join this meeting using the app | is meeting on    |                     | Jitsi Mee<br>to use<br>micropho<br>came | t needs<br>your<br>one and<br>era. |
|                   | If you don't have the app yet:                                                                                      |                  |                     | Calant OK                               |                                    |
|                   | Download the app<br>Launch in web                                                                                   |                  |                     | "meet.jit.si<br>adgang til M<br>Kame    | " vil have<br>ikrofon og<br>era    |
| o join your mee   | KarstenogRikke<br>eting, dial one of these numbers and the<br>PIN: 1089 7970 41                                     | n enter the pin. |                     | Annuller                                | Tillad                             |
| ountry            | Dial-in Numbers                                                                                                    |                  |                     |                                         |                                    |
| s                 | +1.512.647.1431                                                                                                    |                  |                     |                                         |                                    |
| ¢                 | +44.203.885.2179                                                                                                    |                  |                     |                                         |                                    |
| ince              | +33.1.87.21.0005                                                                                                    |                  |                     |                                         |                                    |
| rmany             | +49.89.380.38719                                                                                                    |                  |                     |                                         |                                    |
| therlands         | +31.85.208.1541                                                                                                    |                  |                     |                                         |                                    |
| pain              | +34.932.205.409                                                                                                    |                  |                     |                                         |                                    |
| anada             | +1.437.538.3987                                                                                                    |                  |                     |                                         |                                    |
| Australia         | +61.8.7150.1136                                                                                                    |                  |                     |                                         |                                    |
| Brazil            | EE 21 2500 0112                                                                                                    |                  |                     |                                         |                                    |

### Deltagelse i Jitsi online møde – basis funktioner

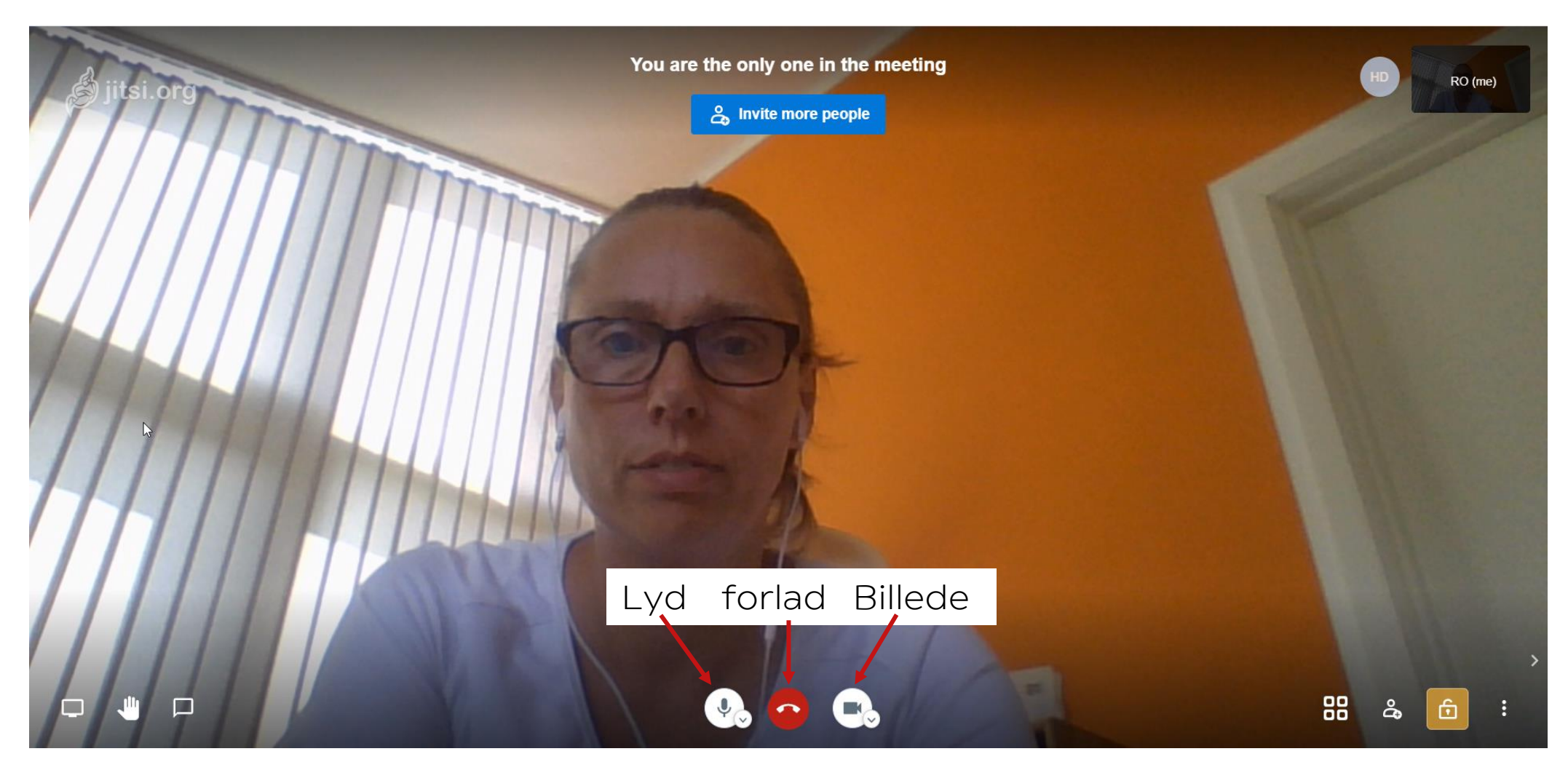

### Visning af deltagere

Deltagerne vist i siden og den der snakker i stort felt, styring af visning sker på de 4 små firkanter(se pil)

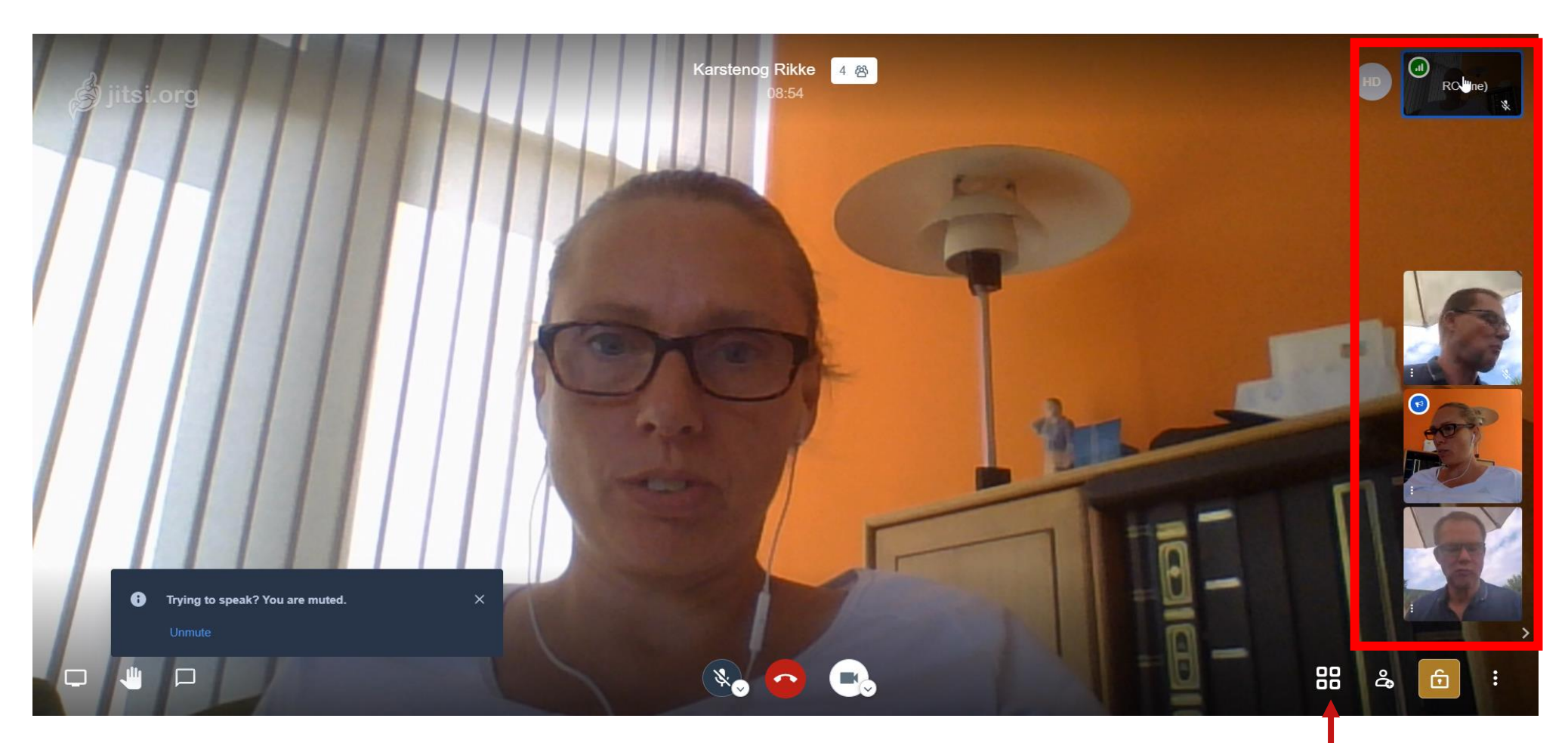

### Visning af deltagere

Deltagerne vist i lige store felter den der snakker er markeret med blå ramme

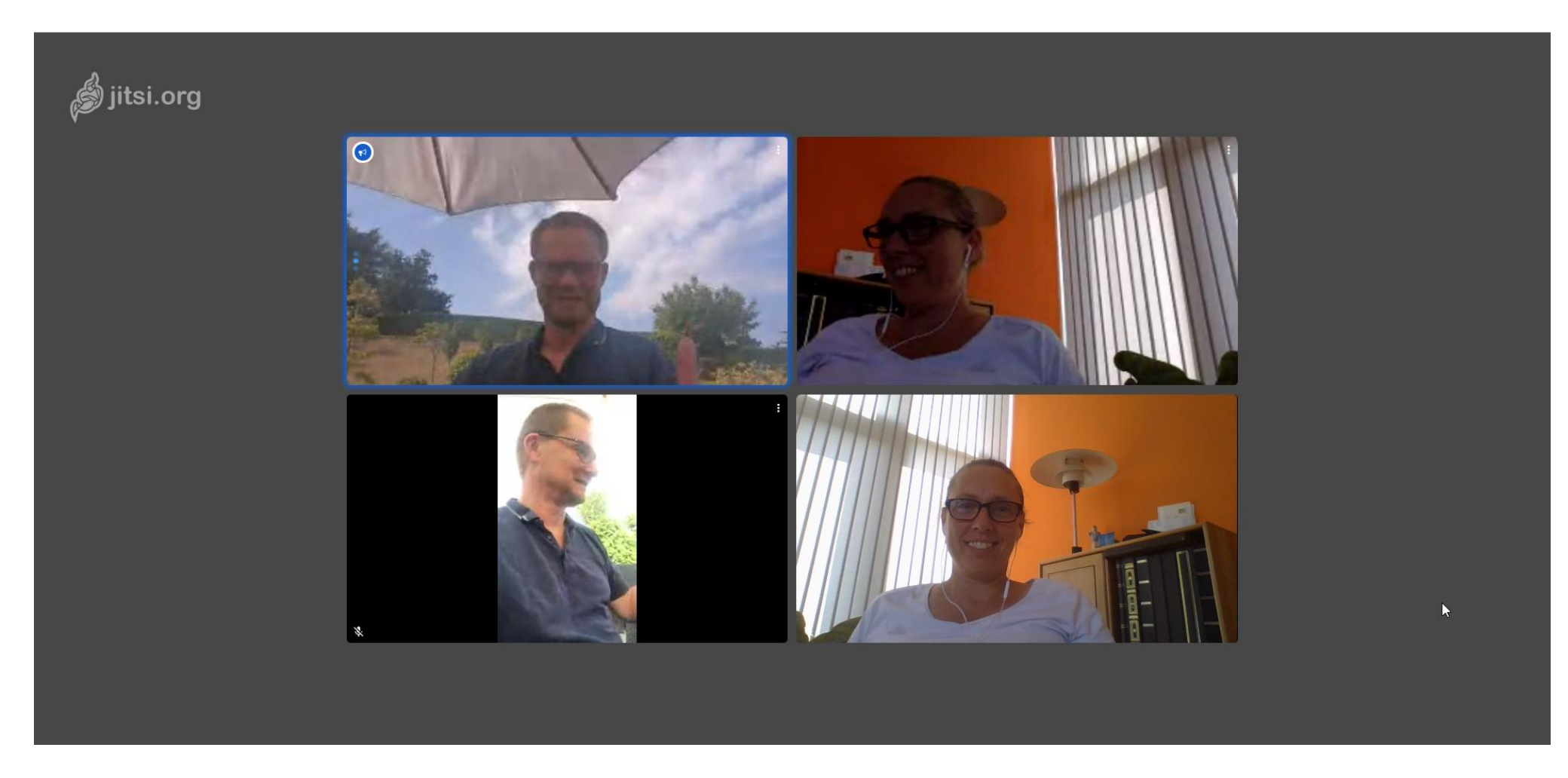

coop

## Tag'/bede om ordet - rais hand

Tryk på hånden og der markeres med en blå hånd i dit billede, for at fjerne hånden trykkes på samme knap.

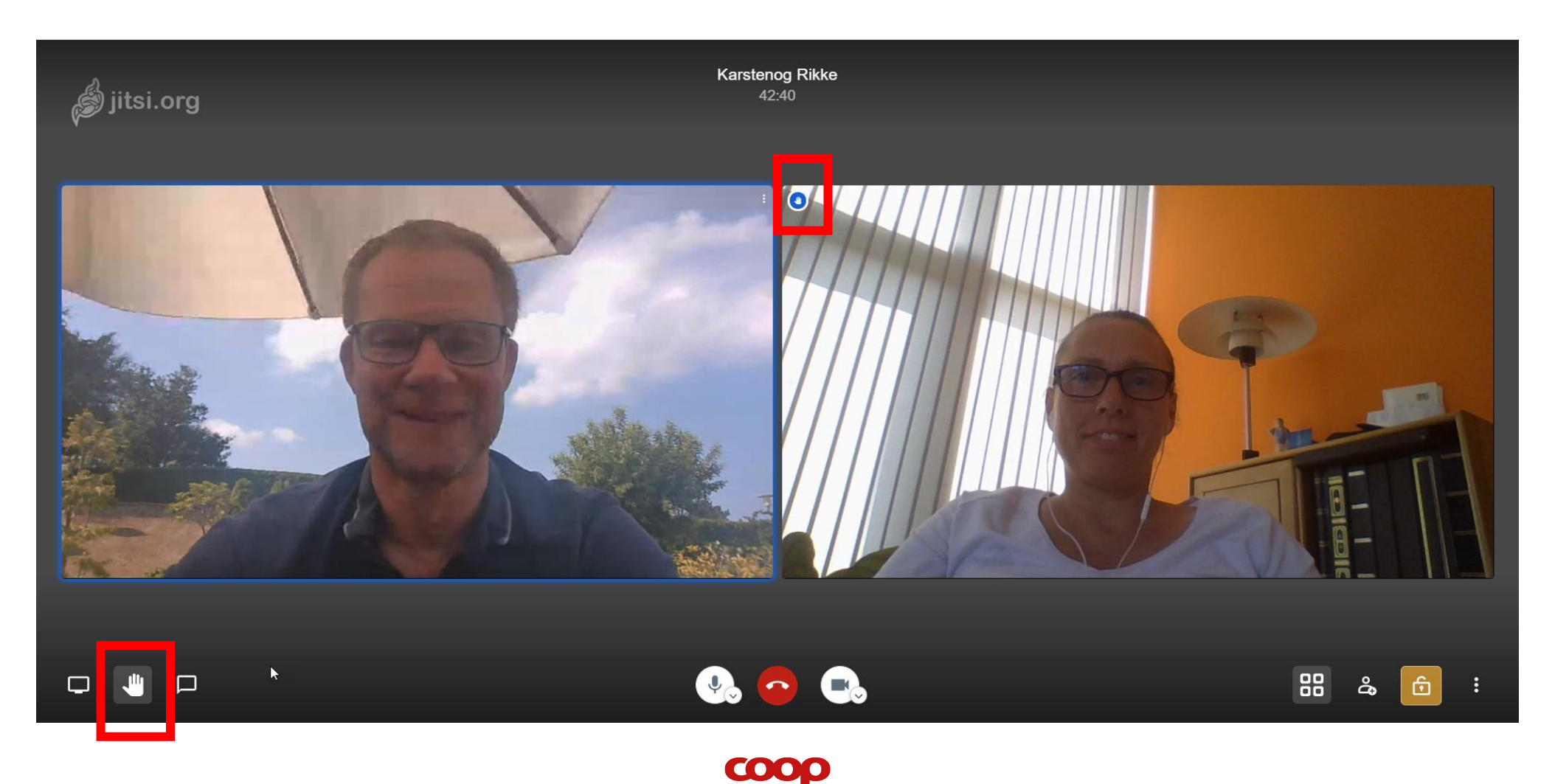

### Skriv i chatten...

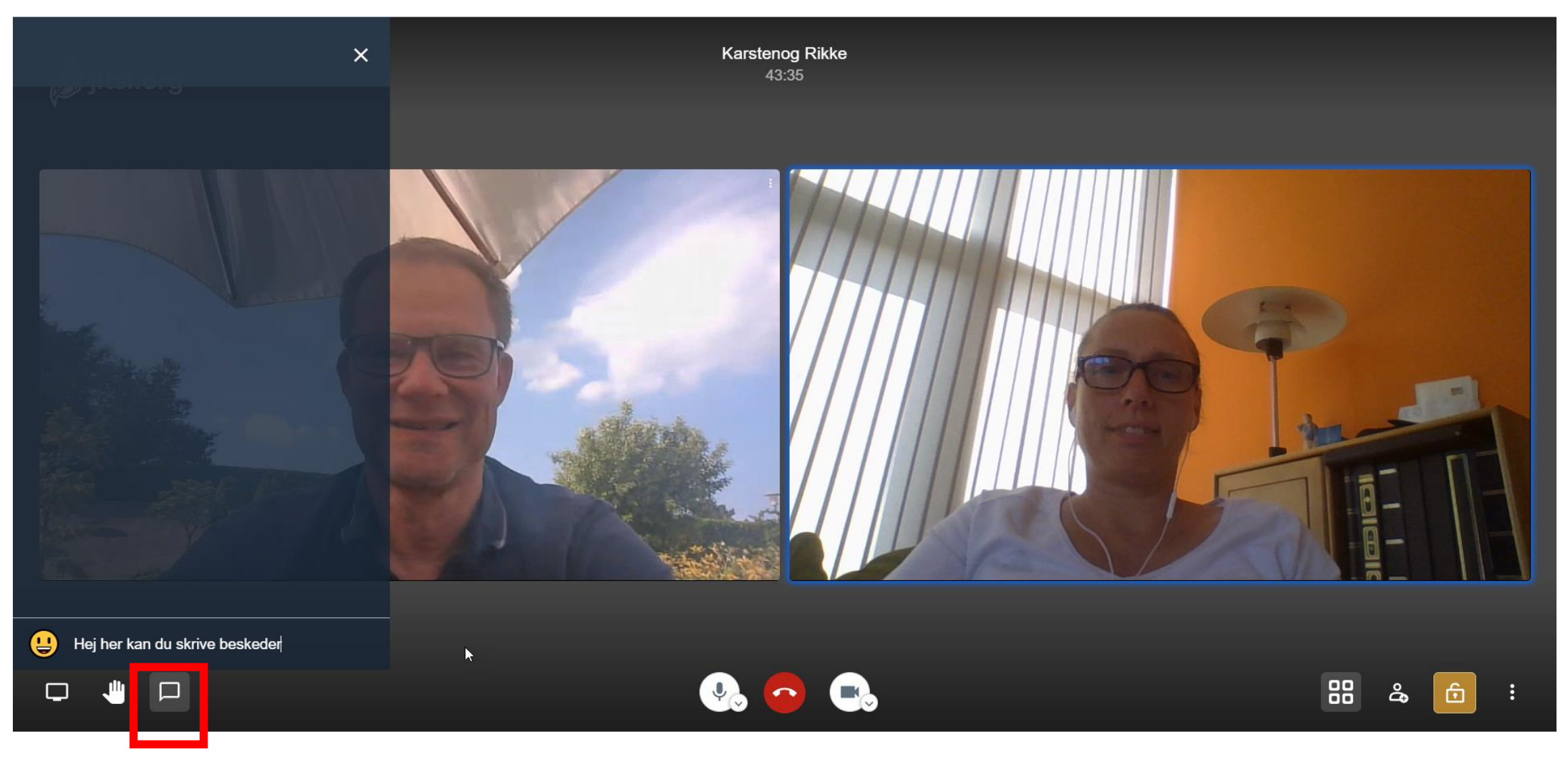

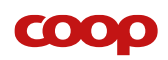

### Skriv i chatten...

Hvis der er skrevet i chatten vises der et lille blåt nummer, der angiver antallet af nye chats

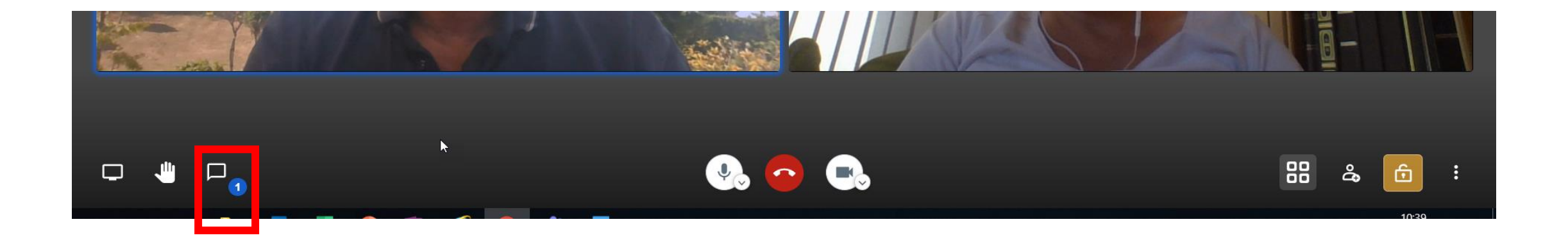

### Skriv i chatten...

Du kan folde chatten ud ved at trykke på taleboblen

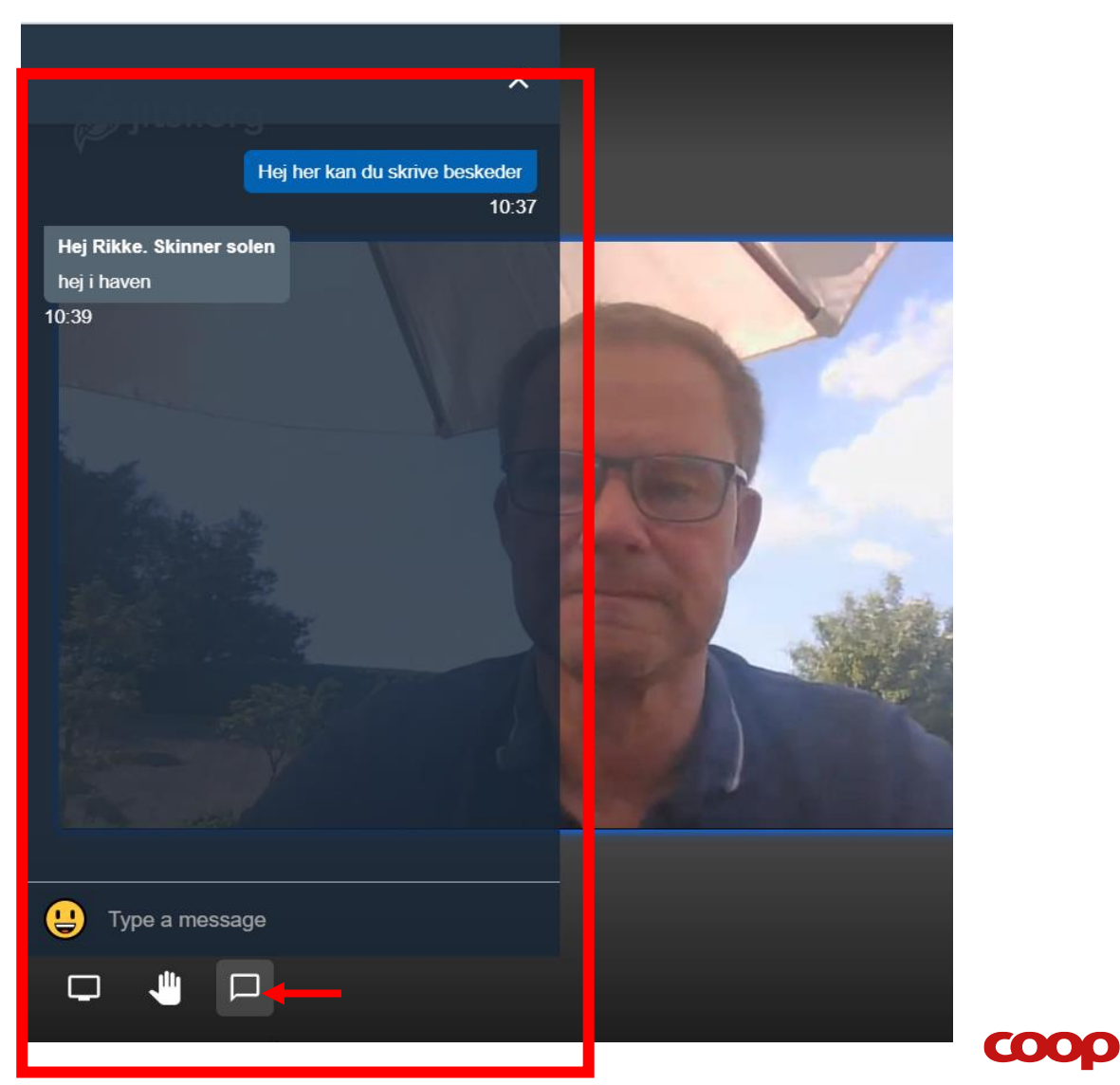

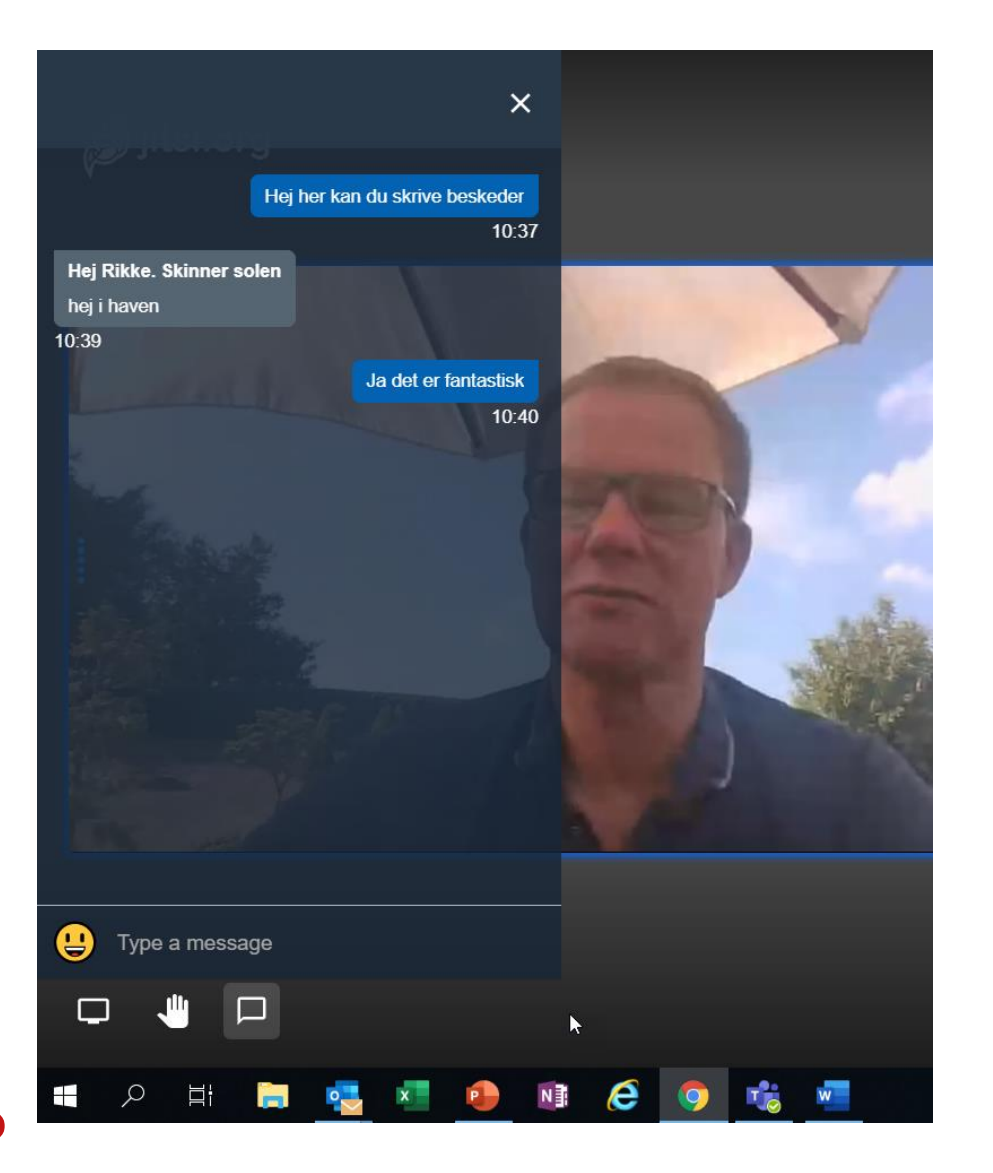

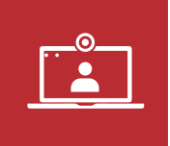

## Deling af skærm - Kun fra PC

Vælges "Hele din skærm" ser mødedeltagerne det du ser på din skærm

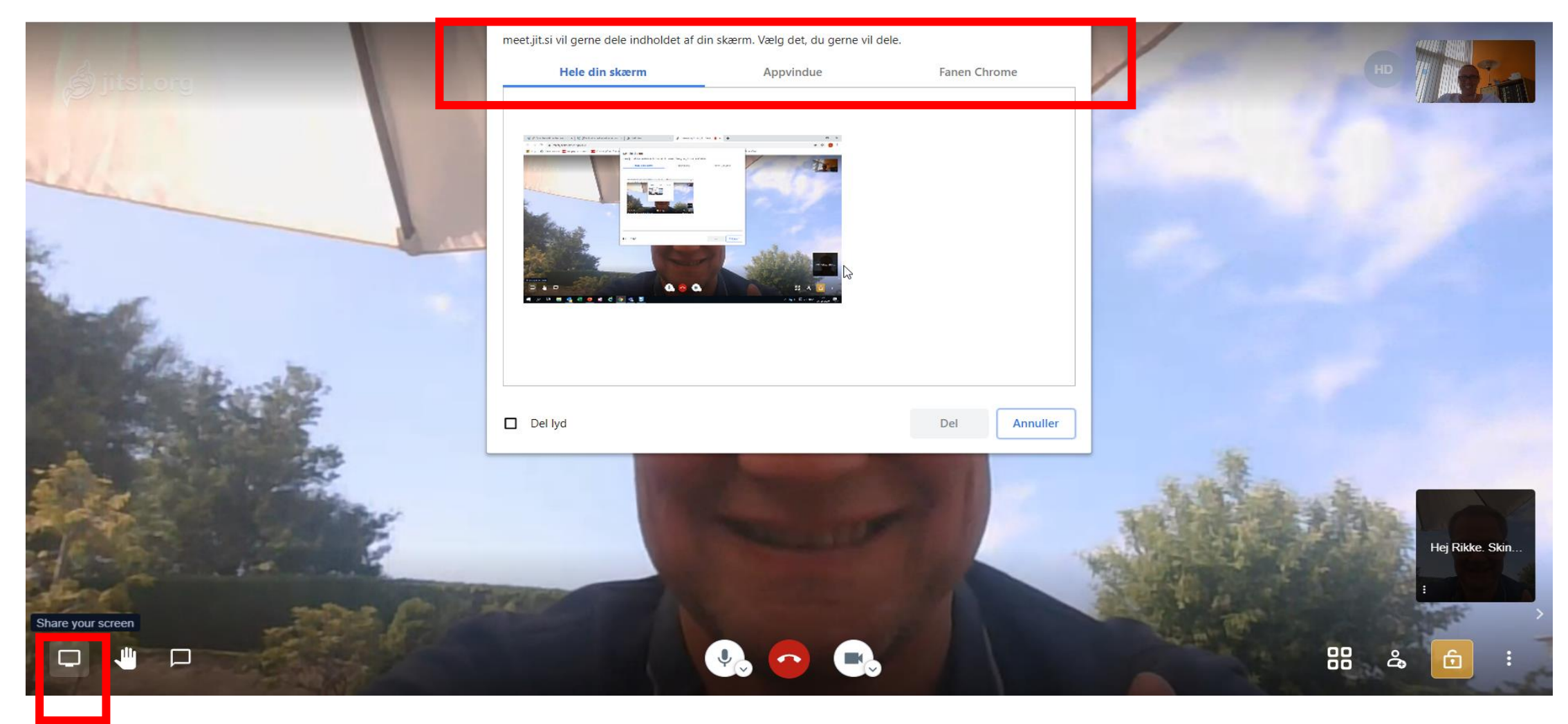

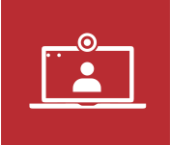

### Deling af skærm

Vælges "appvindue"- kan du vælge bland de produkter du har åbne. Tryk på det du ønsker at dele og tryk del

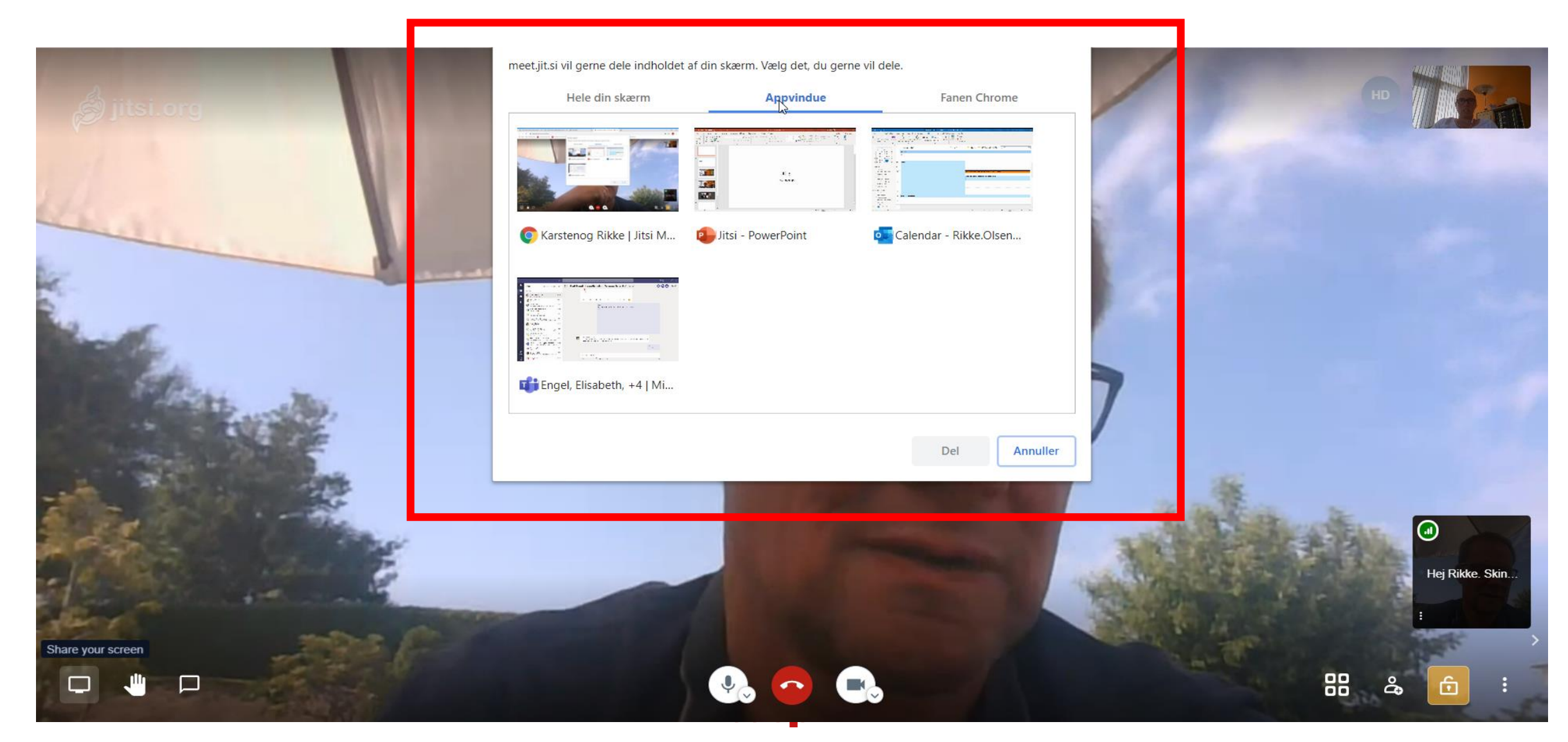

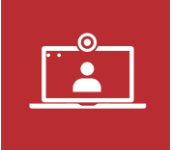

### Stop deling af skærm

# Bliv den gode online mødeleder Kursus for medlemsvalgte i online mødeledelse Stop deling meet.iit.si deler din skærm. coop

**COOP** 

# 4. Gode råd til dit onlinemøde

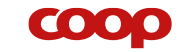

## Gode online møde råd

#### **1. DAGSORDEN**

• Knivskarpt, hvorfor I mødes og hvad agendaen er.

#### 2. SÆT FÆLLES REGLER

Fx:

- At alle slår lyden fra, så likke forstyrres af baggrundsstøj.
- Hvis man vil have ordet, så markerer man.
- Bruge chatfunktionen aktivt og til at stille spørgsmål når de opstår. Aftal hvornår der samles op på spørgsmål.
- Optager vi mødet...?

#### **3. FORDEL ROLLER**

Fordel roller i starten af din online samling til tidsstyring, til at overvåge chatfunktionen og til at skrive referat.

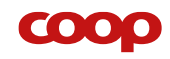

## Gode online møde råd

#### 4. SKAB AKTIVITET:

#### TJEK IND OG TJEK UD MED ALLE DELTAGERNE

 Stil et spørgsmål i chatten eller lav en kort runde, hvor alle f.eks. udtrykker med et enkelt ord, hvordan de har det. Gør det samme, når I slutter af.

#### BRUG CHATTEN TIL AT INVOLVERE FOLK

• Du kan bruge chatfunktionen til at involvere folk, og få en føling med hvor deltagerne er. Læs interessante svar op undervejs og bed evt. pågældende deltager uddybe.

#### **5. TAL MAX 2 MINUTTER AD GANGEN**

• Det er svært at koncentrere sig længere af gangen på skærmen. Online formaterne skal være korte, målrettede og gerne energifyldte.

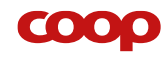

### 5. Tekniske fif

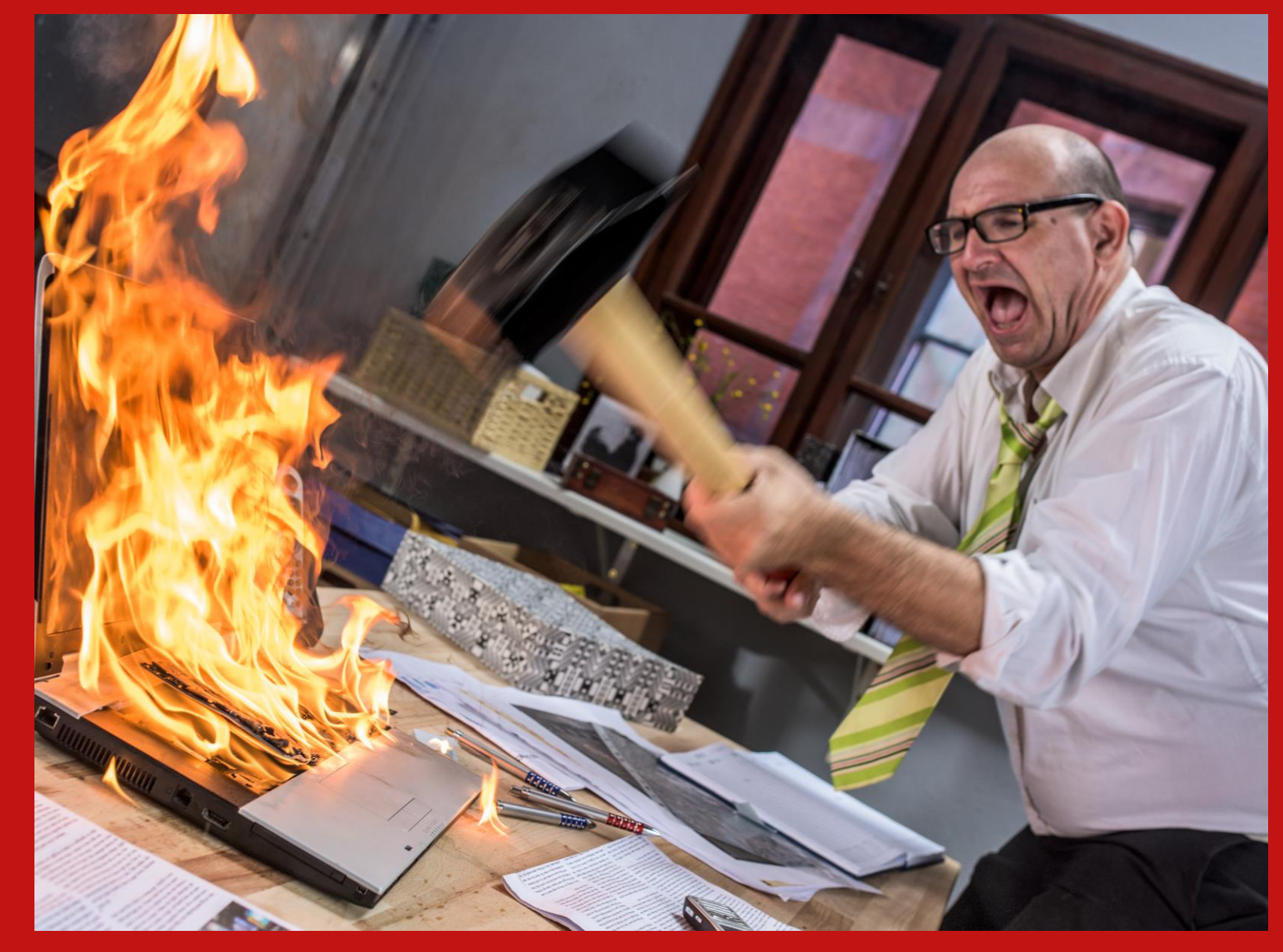

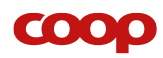

## 5 tekniske fif

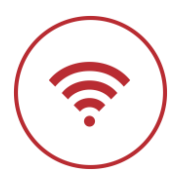

#### 1. Din internetforbindelse - den er vigtig !

- Jo bedre internetforbindelse desto bedre er kvaliteten af lyd og billede.
- Internet via kabel er bedre end wifi. Trådløst Wifi er ikke altid bedre end mobildata på telefonen.

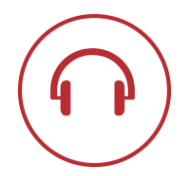

#### 2. Lyden er vigtigere end videokvaliteten

- Lyden er vigtigst ! → Test din mikrofon, så du ved at den virker. Et headset med mikrofon giver det bedste resultat.
- Billedkvaliteten er mindre vigtig → Hvis forbindelsen er dårlig, så bed deltagerne slukke for videoen.

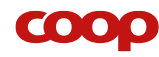

## 5 tekniske fif

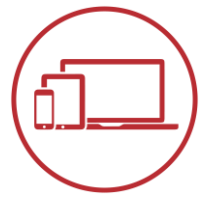

#### 3. Valg af software eller platform

- Coop anbefaler Jitsi til online bestyrelsesmøder, men andre platforme kan også anvendes.
- Jitsi er "Open source" kode = alle kan anvende det gratis → begrænsninger i, hvad der ligger af support, og funktioner.

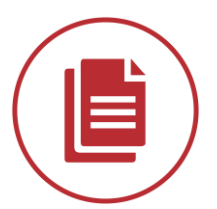

#### 4. Skriv referat i et dokument på computeren

- Skriv løbende i et dokument (Word, e-mail, ...) som du let kan deler efterfølgende.
- Del eventuelt skærm og skriv konklusionerne ned under delingen så alle kan følge med og bidrage.

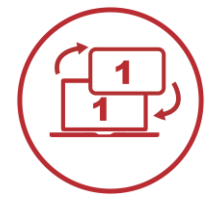

#### 5. Lav altid en test

- Log på før de andre, og tjekker at alt virker.
- Åben de præsentationer og dokumenter der skal deles Husk der kan kun deles skærm fra PC.

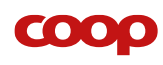

### Appendix

τοορ

# Hvor genfinder jeg Jitsi? - der er to veje på coopforum forsiden...

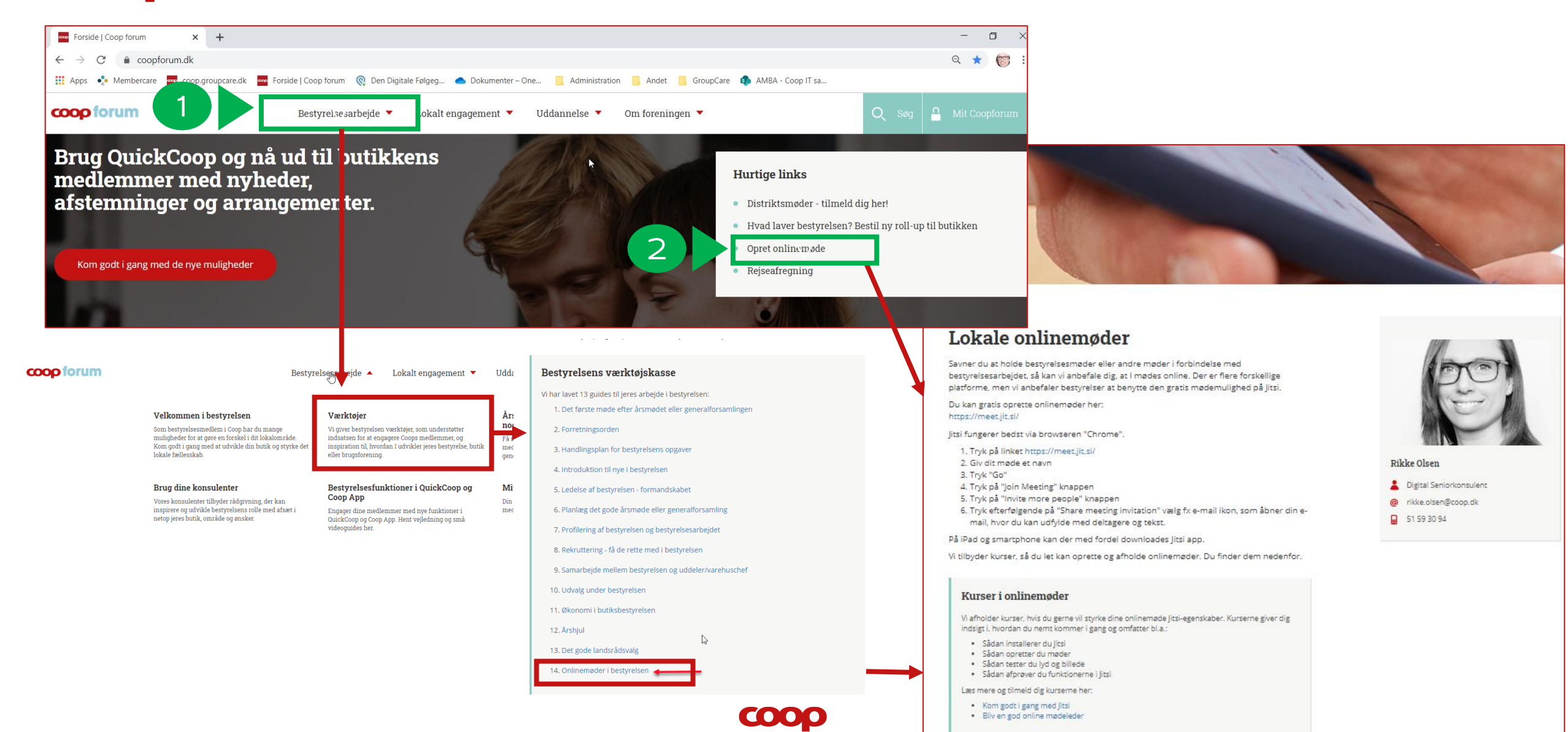

### Eller du kan finde den på - MitCoopForum

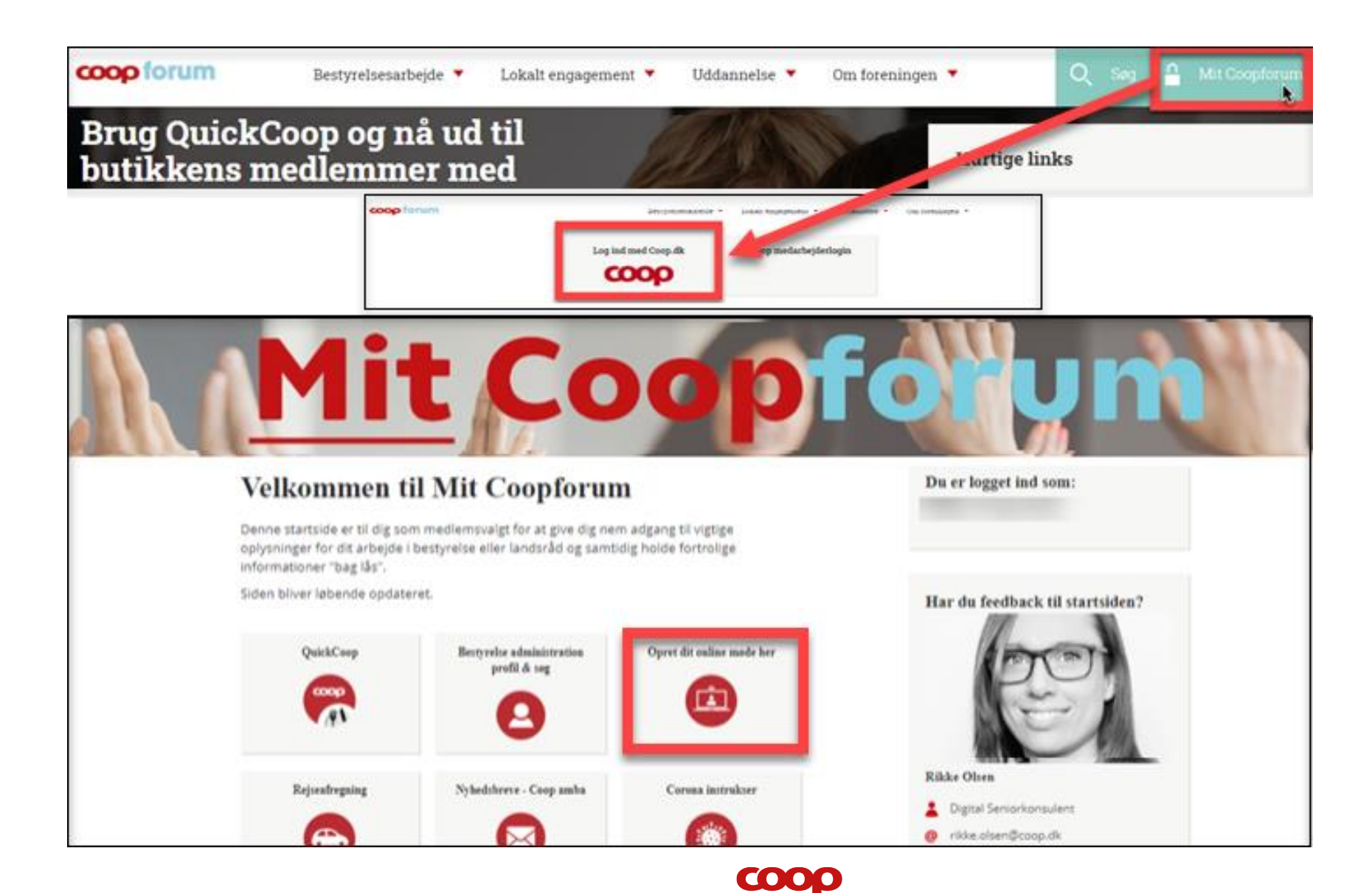

### **Download af app**

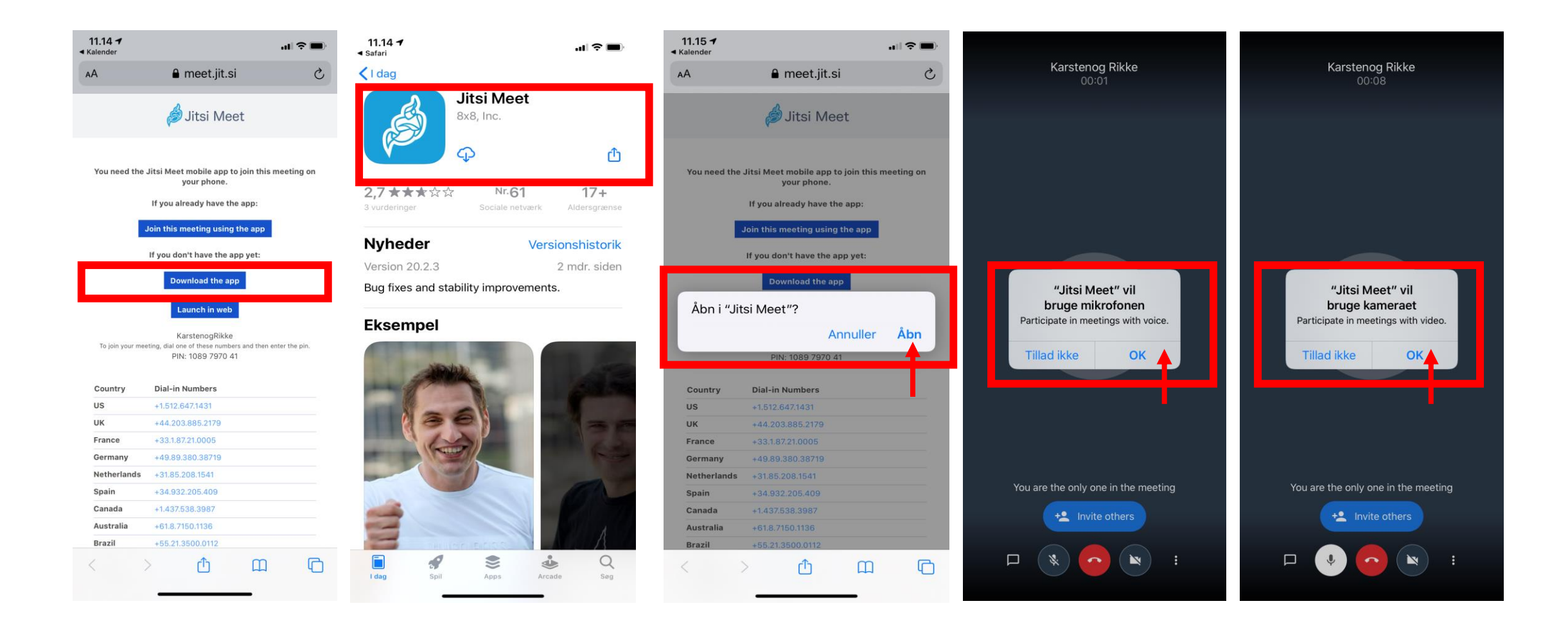

COOP

Tryk på linket

#### https://jitsi.org/jitsi-meet/

Tryk på Start A Call

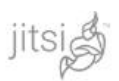

Join the weekly Jitsi Community video call • Mondays @ 10:30am CT Details

Docs Projects Blog Community About

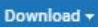

#### 

#### More secure, more flexible, and completely free video conferencing.

Go shead, video chat with the whole team. In fact, invite everyone you know, Jitsi Meet is a fully encrypted, 100% open source video conferencing solution that you can use all day, every day, for free — with no account needed.

#### What else can you do with Jitsi Meet?

- Share your desktop, presentations, and more
- Invite users to a conference via a simple, custom URL
- Edit documents together using Etherpad
- Pick fun meeting URLs for every meeting
- Trade messages and emojis while you video conference, with integrated chat.

#### Give it a try

Head over to meet jit.si and see the service in action before you decide whether you'd like to run your own instance. For those interested, check out the meet jit.si terms of service and privacy policy

COO

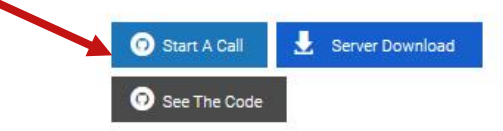

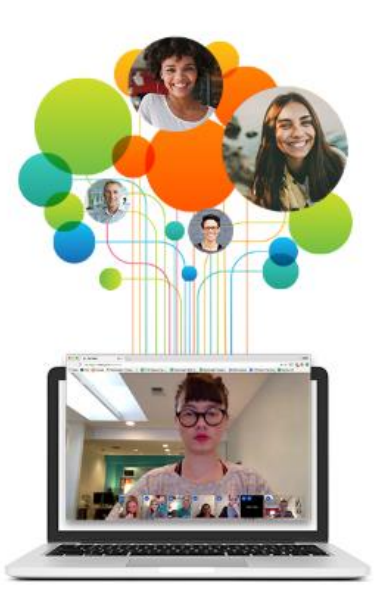

# **Oprettelse af online møde PC/browser (Alternativ metode)**

- Tryk på linket <u>https://meet.jit.si/</u>
- Skriv et sigende navn til mødet
- Tryk "GO"
- Hint: gem evt. linket som favorit

## Secure, fully featured, and completely free video conferencing

Go ahead, video chat with the whole team. In fact, invite everyone you know. Jitsi Meet is a fully encrypted, 100% open source video conferencing solution that you can use all day, every day, for free — with no account needed.

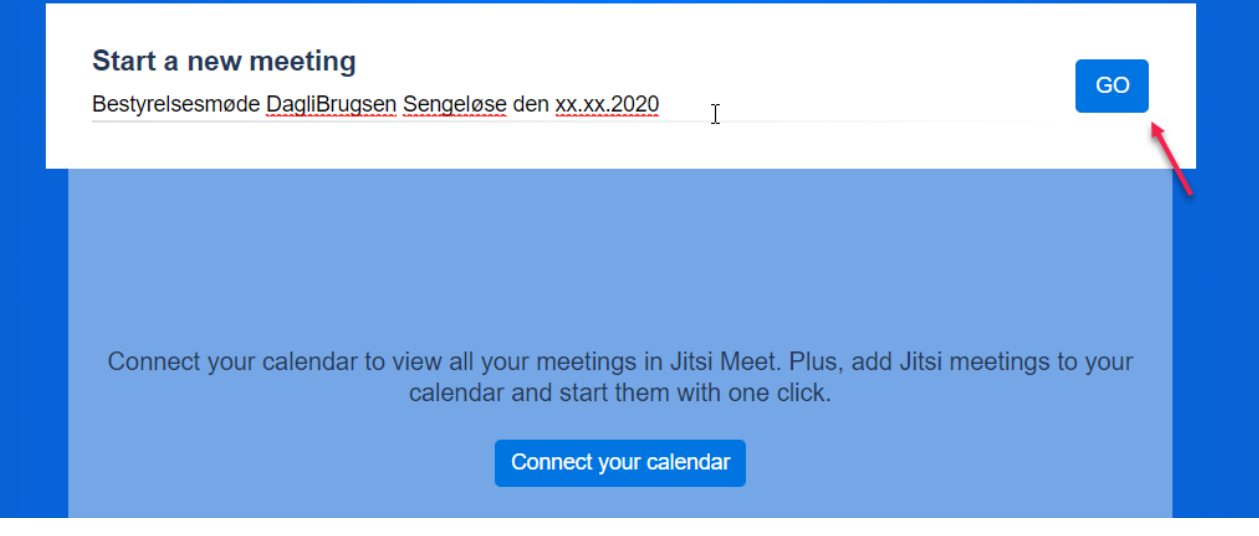

# **Oprettelse af online møde PC/browser (Alternativ metode)**

Kopier linket fra browser (Ctrl C)

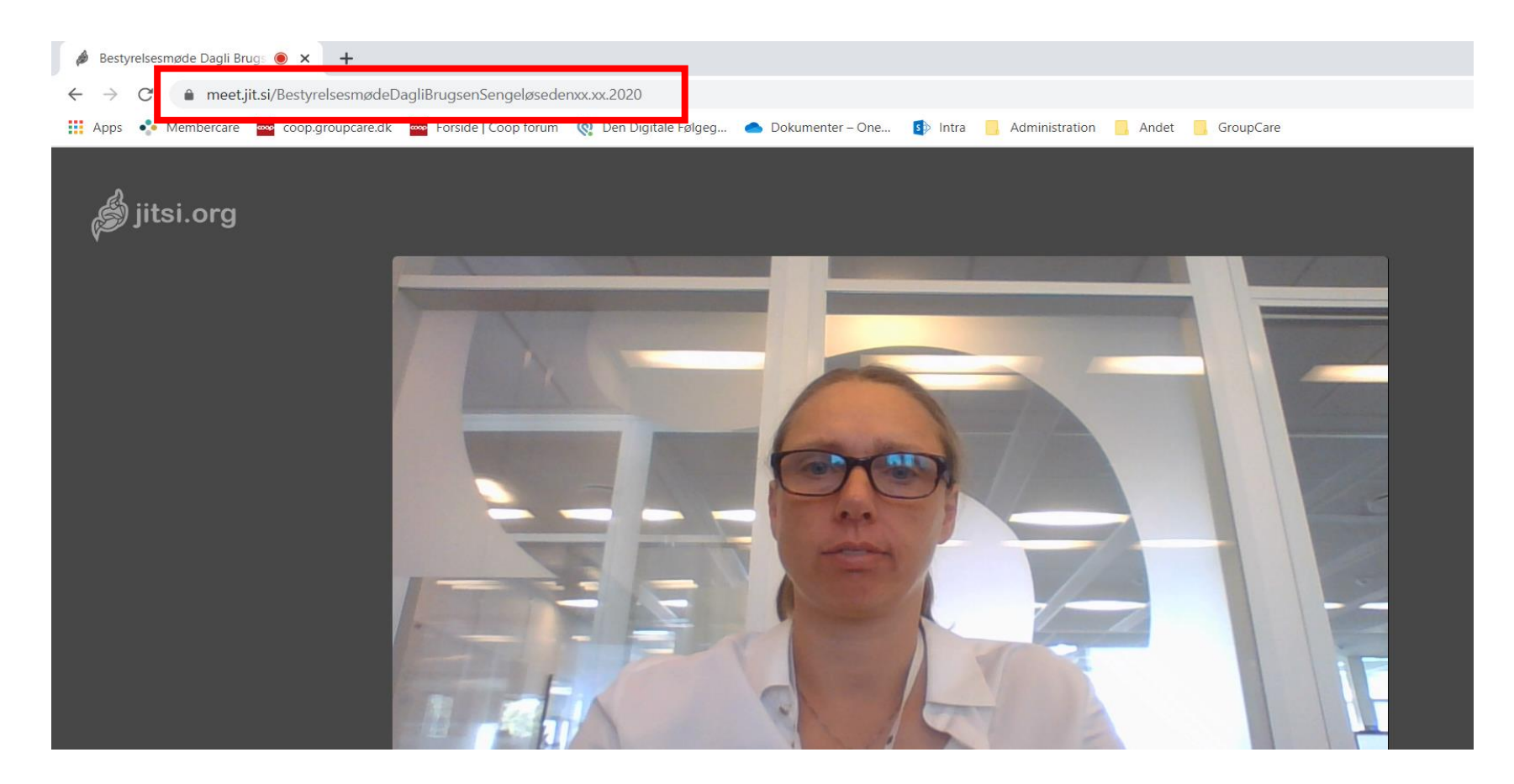

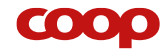

# **Oprettelse af online møde PC/browser (Alternativ metode)**

- Sæt linket ind i mail eller mødeindkaldelse (Ctrl V)
- Husk at sæt dig selv på mailen eller gem linket

| □ ጛ ひ ↑ ↓ ፣                                                                                                    | Møde i dagliBrugsen Sengeløse       | e - Meddelelse (HTML)                         | RA S                                                                           |                                     | 5- (   | o x | < |
|----------------------------------------------------------------------------------------------------|-------------------------------------|-----------------------------------------------|--------------------------------------------------------------------------------|-------------------------------------|--------|-----|---|
| Filer Meddelelse Indsæt Indstillinger Formatér tekst                                                                                                    | Gennemse Hjælp 🔉 F                  | ortæl mig, hvad du vil foreta                 | age dig                                                                        |                                     |        |     |   |
| $\begin{array}{c c} & & & \\ & & & \\ & & \\$ | Adressekartotek Kontrollér<br>navne | Vedhæft Vedhæft Signatur<br>fil • element • • | <ul> <li>Opfølgning -</li> <li>Høj prioritet</li> <li>Lav prioritet</li> </ul> | Tilføjelsesprogrammer<br>til Office | Dikter |     |   |
| Udklipsholder 🕞 Grundlæggende tekst                                                                                                    | r <sub>¥</sub> Navne                | Inkluder                                      | Mærker 🖓                                                                       | Tilføjelsesprogrammer               | Stemme |     | ^ |
| Til  Til                                                                                                    |                                     |                                               |                                                                                |                                     |        |     |   |
| Send Cc                                                                                                    |                                     |                                               |                                                                                |                                     |        |     |   |
| Emne Møde i dagliBrugsen Sengeløse                                                                                                    |                                     |                                               |                                                                                |                                     |        |     |   |
| Hej Karsten                                                                                                    |                                     |                                               |                                                                                |                                     |        |     |   |
| Tryk på linket og vi mødes online den xx.xx.xxxx kl: xx:xx                                                                                                    |                                     |                                               |                                                                                |                                     |        |     |   |
| https://meet.jit.si/Bestyrelsesm%C3%B8deDagliBrugsenSengel%C3%B                                                                                                    | B8sedenxx.xx.2020                   |                                               |                                                                                |                                     |        |     |   |
| Vi ses                                                                                                    | Ctrl) 🗸                             |                                               |                                                                                |                                     |        |     |   |
| <b>Rikke Olsen</b><br>Digital Seniorkonsulent<br>Coop amba                                                                                                    |                                     |                                               |                                                                                |                                     |        |     |   |
| I                                                                                                    |                                     |                                               |                                                                                |                                     |        |     |   |
|                                                                                                    |                                     |                                               |                                                                                |                                     |        |     |   |
|                                                                                                    |                                     |                                               |                                                                                |                                     |        |     |   |
|                                                                                                    | <b>COO</b>                          | 0                                             |                                                                                |                                     |        |     |   |

## Deling af skærm - et lille fif...

Savner du at kunne dele fx en PowerPoint, Word eller en anden fil, kan det skyldes at den er minimeret

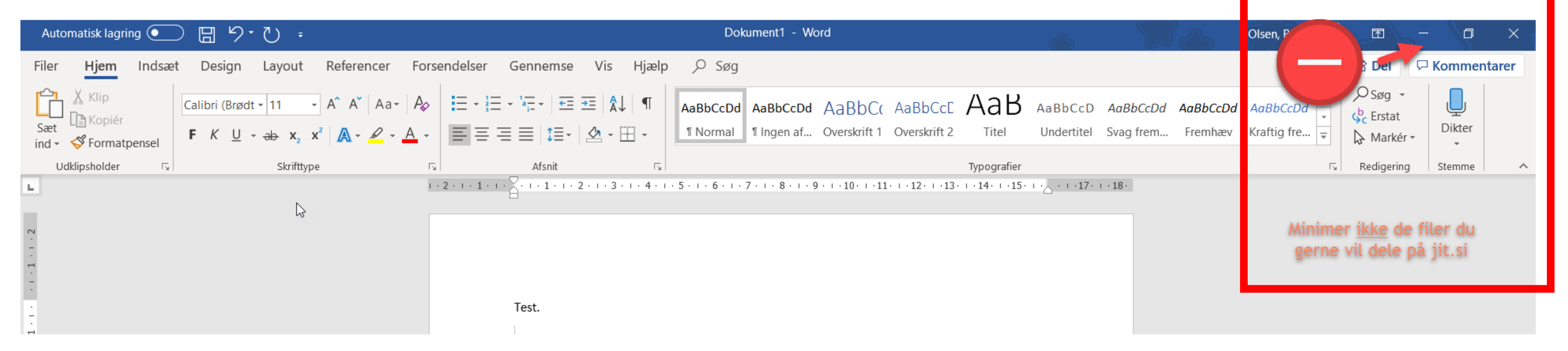

Undgå at minimere og brug i stedet de nederste ikoner på skærmen til at hoppe imellem programmerne

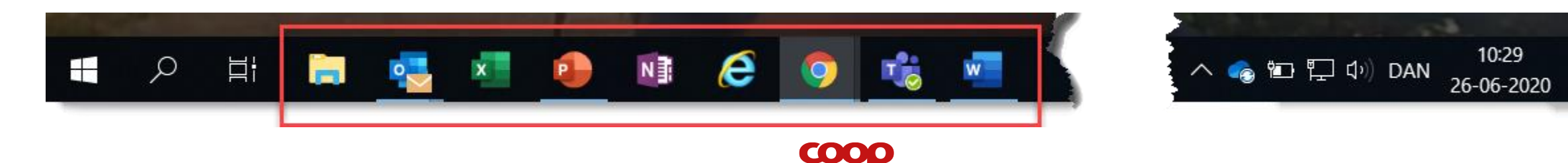